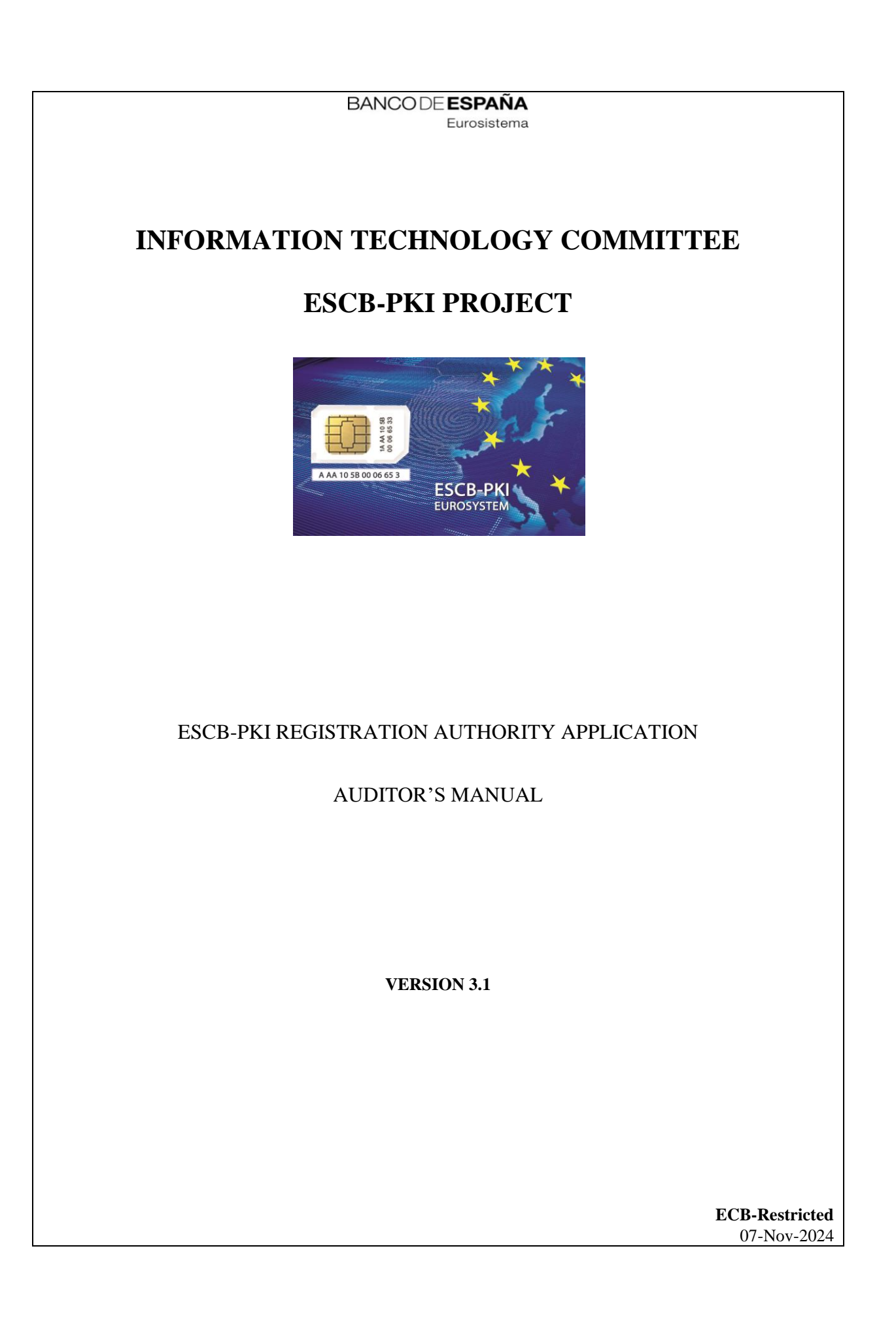

ECB - Restricted

| TABL  | E O | FΟ | ON. | TEN | ITS |
|-------|-----|----|-----|-----|-----|
| 17.00 |     |    |     |     |     |

| GI | LOSSAI | RY A   | ND ACRONYMS                              | 6  |
|----|--------|--------|------------------------------------------|----|
| 1. | Intro  | oducti | on                                       | 7  |
|    | 1.1.   | The E  | ESCB-PKI Website                         | 7  |
| 2. | The    | ESCE   | 3-PKI Registration Authority application | 8  |
|    | 2.1.   | Syste  | em requirements                          | 8  |
|    | 2.2.   | Layo   | ut                                       | 8  |
|    | 2.3.   | Acce   | SS                                       | 10 |
| 3. | ESC    | B-PK   | I RA: auditor tasks                      | 11 |
|    | 3.1.   | Searc  | ch users                                 | 12 |
|    | 3.1.2  | L.     | User details                             | 14 |
|    | 3.1.2  | 2.     | Certificate package list                 | 15 |
|    | 3.1.3  | 3.     | Certificate request list                 | 17 |
|    | 3.1.4  | 1.     | User history                             | 19 |
|    | 3.2.   | Searc  | ch shared mailboxes                      | 20 |
|    | 3.2.2  | L.     | Shared mailbox details                   | 22 |
|    | 3.2.2  | 2.     | Certificate package list                 | 23 |
|    | 3.2.3  | 3.     | Certificate request list                 | 24 |
|    | 3.2.4  | 1.     | Shared mailbox history                   | 26 |
|    | 3.3.   | Searc  | ch devices                               | 27 |
|    | 3.3.2  | L.     | Device details                           | 28 |
|    | 3.3.2  | 2.     | Device certificate requests              | 29 |
|    | 3.3.3  | 3.     | Device certificates                      | 30 |
|    | 3.3.4  | 1.     | Device profiles                          | 31 |
|    | 3.3.4  | 1.1.   | Profile details                          | 31 |
|    | 3.3.4  | 1.2.   | Profile certificate requests             | 31 |
|    | 3.3.4  | 1.3.   | Profile certificates                     | 32 |
|    | 3.4.   | Certi  | ficates                                  | 34 |
|    | 3.5.   | Certi  | ficate requests                          | 36 |
|    | 3.6.   | Even   | ts                                       | 38 |
| 4. | Mor    | e info | rmation about ESCB-PKI                   | 40 |
|    |        |        |                                          |    |

## TABLE OF ILLUSTRATIONS

| Figure 1 - ESCB-PKI Website                                      | 7  |
|------------------------------------------------------------------|----|
| Figure 2 - Production frame                                      | 8  |
| Figure 3 - Acceptance frame                                      | 9  |
| Figure 4 - Certificate management                                | 9  |
| Figure 5 - ESCB-PKI Website - Registration Authority Application | 10 |
| Figure 6 - Auditor menu                                          | 11 |
| Figure 7 - Certificates management. Search user option           | 12 |
| Figure 8 - Organisation user list                                | 12 |
| Figure 9 - User details                                          | 14 |
| Figure 10 - Certificate list                                     | 15 |
| Figure 11 - Certificate details                                  | 15 |
| Figure 12 - Certificate activity                                 | 16 |
| Figure 13 - Certificate requests list                            | 17 |
| Figure 14 - Certificate request details                          | 17 |
| Figure 15 - Request activity                                     | 18 |
| Figure 16 - User activity                                        | 19 |
| Figure 17 - Search shared mailbox                                | 20 |
| Figure 18 - Shared mailbox list                                  | 20 |
| Figure 19 - Shared mailbox details                               | 20 |
| Figure 20 - Shared mailbox details                               | 22 |
| Figure 21 - Shared mailbox certificate package list              | 23 |
| Figure 22 - Shared mailbox certificate requests list             | 24 |
| Figure 23 - Shared mailbox certificate request details           | 24 |
| Figure 24 - Shared mailbox activity                              | 26 |
| Figure 25 - Search device                                        | 27 |
| Figure 26 - List of devices                                      | 27 |
| Figure 27 - Device detail                                        | 27 |
| Figure 28 - Device detail tab                                    | 28 |
| Figure 29 - Device request list                                  | 29 |
| Figure 30 - Device certificate list                              | 30 |
| Figure 31 - Device profile details                               | 31 |
| Figure 32 - Device certificate requests                          | 31 |
| Figure 33 - Device certificate request detail                    | 32 |
| Figure 34 - Device certificates                                  | 33 |
| Figure 35 - Device certificate detail                            | 33 |
| Figure 36 - Search certificates                                  | 34 |
| Figure 37 - Certificates list                                    | 34 |
| Figure 38 - Search certificate requests                          | 36 |
| Figure 39 - Certificate requests list                            | 36 |
| Figure 40 - Search events                                        | 38 |
| Figure 41 - Event list                                           | 38 |
| Figure 42 - Event details                                        | 39 |
| Figure 43 - ESCB-PKI Website                                     | 40 |

| Project name:  | ESCB-PKI                                              |
|----------------|-------------------------------------------------------|
| Author:        | ESCB-PKI Project team                                 |
| File name:     | ESCB-PKI - RA Application Auditor's Manual v.3.1.docx |
| Version:       | 3.1                                                   |
| Date of issue: | 07.11.2024                                            |
| Status:        | Final                                                 |
| Approved by:   |                                                       |
| Distribution:  |                                                       |

### RELEASE NOTES

In order to follow the current status of this document, the following matrix is provided. The numbers mentioned in the column "Release number" refer to the current version of the document.

| Release<br>number | Status | Date of issue | Revisions                         |
|-------------------|--------|---------------|-----------------------------------|
| 1.0               | Final  | 15.04.2014    | First version                     |
| 2.0               | Final  | 11.09.2018    | BdE Revision                      |
| 3.0               | Final  | 15.11.2021    | Compatibility with other browsers |
| 3.1               | Final  | 07.11.2024    | Update http links to https        |

# GLOSSARY AND ACRONYMS

| Acronym  | Definition                                                                     |  |
|----------|--------------------------------------------------------------------------------|--|
| CA       | Certificate Authority                                                          |  |
| СВ       | ESCB Central Bank (ECB or NCB)                                                 |  |
| СР       | Certification Policy                                                           |  |
| CPS      | Certification Practice Statement                                               |  |
| CRL      | Certificate Revocation List                                                    |  |
| ECB      | European Central Bank                                                          |  |
| ESCR     | European System of Central Banks, including the ECB and the NCBs of all States |  |
| ESCB     | member of the European Union (regardless of whether they use the Euro or not). |  |
| ESCB-PKI | European System of Central Banks - Public Key Infrastructure                   |  |
| IAM      | Identity and Access Management                                                 |  |
| NCB      | National Central Bank                                                          |  |
| PKI      | Public Key Infrastructure                                                      |  |
| RA       | Registration Authority                                                         |  |
| RO       | Registration Officer                                                           |  |
| RO4EO    | Registration Officer for External Organisations                                |  |
| RO4TC    | Registration Officer for Technical Components                                  |  |
| SMA      | Shared Mailbox Administrator                                                   |  |
| TCS      | Technical Certificate Subscriber                                               |  |

### 1. INTRODUCTION

This document aims at providing information on how to use the ESCB-PKI Registration Authority application developed as part of the ESCB-PKI project which delivers a series of PKI services to ESCB and non-ESCB members.

## 1.1. THE ESCB-PKI WEBSITE

From this Website you can have access to the ESCB-PKI services and you can also find additional information connected to certificate management, token management and Public Key Infrastructures.

| About ESCB-PKI                                                                                                    | Descriptions Constitution of a state of a state of a state                                                                                                    | 54.01-                                                                                                    | C                                                                                     |
|----------------------------------------------------------------------------------------------------|----------------------------------------------------------------------------------------------------|----------------------------------------------------------------------------------------------------|---------------------------------------------------------------------------------------|
|                                                                                                    | Repository Certificate management                                                                                                    | FAQ's                                                                                                    | Support                                                                               |
|                                                                                                    |                                                                                                    |                                                                                                    |                                                                                       |
|                                                                                                    |                                                                                                    |                                                                                                    |                                                                                       |
|                                                                                                    |                                                                                                    | SE                                                                                                    | ARCU                                                                                  |
|                                                                                                    |                                                                                                    |                                                                                                    | - unch                                                                                |
|                                                                                                    |                                                                                                    |                                                                                                    |                                                                                       |
| 1 and 1                                                                                                    | AAA 10 58 00 06 65 7 📩 🔶 😽                                                                                                    |                                                                                                    |                                                                                       |
| -                                                                                                    | ESCB-PKI EUROSYSTEM                                                                                                    |                                                                                                    |                                                                                       |
| 0                                                                                                    |                                                                                                    |                                                                                                    |                                                                                       |
|                                                                                                    |                                                                                                    |                                                                                                    | la la                                                                                 |
| Repository                                                                                                    | Aboutus                                                                                                    |                                                                                                    |                                                                                       |
| copository                                                                                                    | Aboutus                                                                                                    | Certificate mana                                                                                                  | agement                                                                               |
| (opository                                                                                                    | About us                                                                                                    | Certificate mana                                                                                                  | agement                                                                               |
| he ESCB-PKI repository contains the Certificate Policies as y                                                                                                    | Cation The ESCB-PKI delivers a series of PKI services to the European System                                                                                                    | Direct access to cert                                                                                             | agement                                                                               |
| he ESCB-PKI repository contains the Certificate Policies, as v<br>actices Statement and Certificate Policies, as v<br>avocation status information and the Certifi                                                                                                    | ADULT US<br>cation The ESCB-PKI delivers a series of PKI services to the European System<br>refl as<br>of Central Banks (ESCB) community with the aim of dealing with the risks<br>cation that the lack of advanced security services - as strong authentication.                                                                                                    | Certificate mana<br>Direct access to cer<br>management tools fi<br>certificate subscribers.                       | agement<br>tificate download and lifecycl<br>or Registration Officers an              |
| he ESCB-PKI repository contains the Certif<br>ractices Statement and Certificate Policies, as v<br>vocation status information and the Certif<br>uthorities certificates.                                                                                                    | cation<br>The ESCB-PKI delivers a series of PKI services to the European System<br>vel as<br>of Central Banks (ESCB) community with the aim of dealing with the risks<br>cation<br>that the lack of advanced security services - as strong authentication,<br>digital signature and encryption - pose to the business. It delivers its                                                                                                    | Certificate mana<br>Direct access to cert<br>management tools fi<br>certificate subscribers.                      | agement<br>tificate download and lifecycl<br>or Registration Officers an              |
| he ESCB-PKI repository contains the Certif<br>ractices Statement and Certificate Policies, as v<br>vocation status information and the Certif<br>uthorities certificates.                                                                                                    | ADULT US<br>costion<br>The ESCE-PkI delivers a series of PKI services to the European System<br>vertices as of Central Banks (ESCB) community with the aim of dealing with the risks<br>costion<br>that the lack of advanced security services - as strong authentication,<br>digital signature and encryption - pose to the business. It delivers is<br>services to ESCB shared applications and services meant for users of<br>the ESCB and also for those of commercial banks and other external                                  | Certificate mana<br>Direct access to cert<br>management tools fi<br>certificate subscribers.<br>Go Certificate ma | agement<br>tificate download and lifecycl<br>or Registration Officers an<br>anagement |
| he ESCB-PKI repository contains the Certif<br>ractices Statement and Certificate Policies, as a<br>vocation status information and the Certif<br>uthorities certificates.<br>Go Repository                                                                                                    | ADULT US<br>cation The ESCB-Pki delivers a series of PKI services to the European System<br>verteals of Central Banks (ESCB) community with the aim of dealing with the risks<br>cation that the lack of advanced security services - as strong authentication,<br>digital signature and encryption - pose to the business. It delivers its<br>services to ESCB shared applications and services meant for users of<br>the ESCB and also for those of commercial banks and other external<br>organisations that deal with the ESCE.  | Certificate mana<br>Direct access to cert<br>management tools fi<br>certificate subscribers.<br>Go Certificate ma | agement<br>tificate download and lifecycl<br>or Registration Officers an<br>anagement |
| he ESCB-PKI repository contains the Certif<br>ractices Statement and Certificate Policies, as<br>vocation status information and the Certif<br>uthorities certificates.<br>Go Repository                                                                                                    | About us<br>cation The ESCB-PKI delivers a series of PKI services to the European System<br>vel as<br>of Central Banks (ESCB) community with the aim of dealing with the risks<br>cation that the lack of advanced security services - as strong authentication,<br>digital signature and encryption - pose to the business. It delivers fis<br>services to ESCB shared applications and services meant for users of<br>the ESCB and also for those of commercial banks and other external<br>organisations that deal with the ESCB. | Certificate mana<br>Direct access to cert<br>management tools fi<br>certificate subscribers.<br>Go Certificate ma | agement<br>tificate download and lifecycl<br>or Registration Officers an<br>anagement |
| <ul> <li>ESCB-PKI repository contains the Certificaties Statement and Certificate Policies, as vocation status information and the Certification and the Certification of the Certification of the</li></ul> | About us<br>cation The ESCB-PKI delivers a series of PKI services to the European System vel as of Central Banks (ESCB) community with the aim of dealing with the risks<br>cation that the lack of advanced security services – as strong authentication, digital signature and encryption – pose to the business. It delivers its services to ESCB shared applications and services meant for users of the ESCB and also for those of commercial banks and other external organisations that deal with the ESCB.<br>C Go About us  | Certificate mana<br>Direct access to cert<br>management tools fi<br>certificate subscribers.<br>Go Certificate ma | agement<br>tificate download and lifecyc<br>or Registration Officers ar<br>anagement  |

Figure 1 - ESCB-PKI Website

To access to the ESCB-PKI services, open your web browser and type the following URL address, <u>https://pki.escb.eu/</u>. You will find the following information:

| - | About ESCB-PKI         | Generic information with regards to the ESCB-PKI services                                                                                                    |
|---|------------------------|----------------------------------------------------------------------------------------------------|
| - | Repository             | ESCB-PKI public information: Certificate Practice Statement (CPS) document, Certificate Policy (CP) documents, Certificate Authority (CA) certificates, Certificate Revocation Lists (CRLs), etc. |
| - | Certificate management | ESCB-PKI Registration Authority application links and related guidelines                                                                                                    |
| _ | FAQ                    | Frequently Asked Questions                                                                                                    |
| - | Support                | Software needed to manage ESCB-PKI tokens and utilities to test ESCB-PKI certificates                                                                                                    |

## 2. THE ESCB-PKI REGISTRATION AUTHORITY APPLICATION

### 2.1. SYSTEM REQUIREMENTS

The following software is required to use the ESCB Registration Authority application:

- ESCB-PKI Smartcard drivers
- <u>Native application required to manage certificates in a smart card.</u>
- One of the following <u>web extensions</u> of your choice, according to your browser preferences:
  - o <u>Mozilla Firefox ESCB-PKI Certificate Enrollment extension</u>.
  - o <u>Chrome and Edge ESCB-PKI Certificate Enrollment extension</u>.

Instructions on the installation of the aforementioned software are available in the ESCB-PKI User guide - Browser configuration, which may be downloaded from the ESCB-PKI portal support area:

https://pki.escb.eu/epkweb/en/support.html

The following browsers have been thoroughly tested and are therefore recommended:

- Internet Explorer 11
- Google Chrome 94
- Mozilla Firefox 92
- Microsoft Edge 95

**Note.** - "JavaScript" and "Cookies" must be enabled in the web browser for the application to work properly.

### 2.2. LAYOUT

Please be aware that two different ESCB-PKI services environments are reachable by ESCB-PKI customers: acceptance and production. Each environment has a different frame colour so the customer can easily tell the difference and use the one that better suits their intended usage; furthermore, the acceptance environment includes an acceptance label in the upper right position indicating that the acceptance environment is the one being accessed.

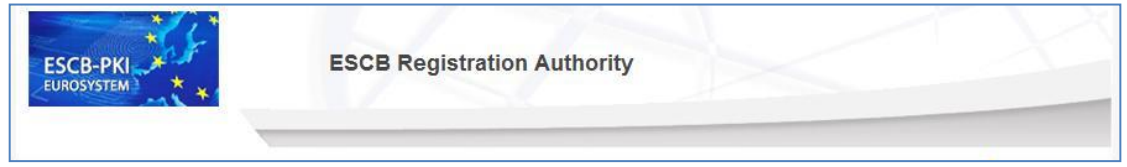

Figure 2 - Production frame

# ECB - Restricted

| ESCB-PKI | ESCB Registration Authority |            |
|----------|-----------------------------|------------|
|          |                             | ACCEPTANCE |
|          | Figure 3 - Acceptance frame |            |

After logging into RA application the following features will always be available to the user:

- A menu will be shown on the left frame to facilitate quick access to all available options
- A Logout option in the upper-right corner to end the user session

| ESCB-PKI<br>EUROSYSTEM       | ESCB Registration Authority                                                         |                      |
|------------------------------|-------------------------------------------------------------------------------------|----------------------|
| MY CERTIFICATES              | © Certificate Request List                                                          | 🧟 esinfmpp   Longout |
| User Details Suspension Code | User Details Certificate Package List Certificate Request List Mon User Information | Logou                |

Figure 4 - Certificate management

### 2.3. ACCESS

In the ESCB-PKI Website click on the *Certificate management* tab. This page contains the list of the ESCB-PKI services available. Click the *Access with certificate* link available in the *Certificate management and other role-based operations* section

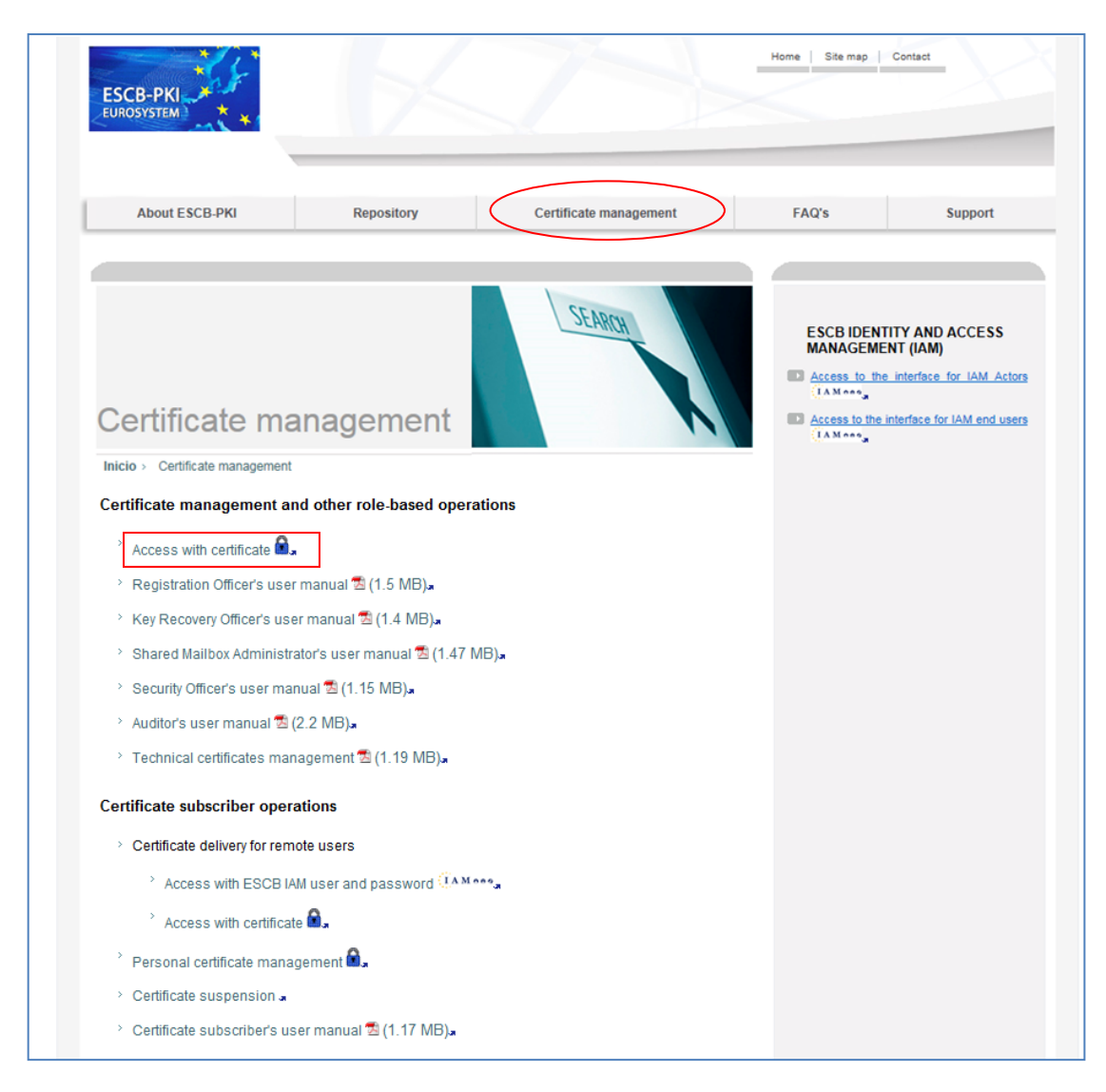

Figure 5 - ESCB-PKI Website - Registration Authority Application

Next sections of this document provide step by step instructions and background information on how to use the Registration Authority application as an auditor.

### 3. ESCB-PKI RA: AUDITOR TASKS

Enter to the ESB-PKI Website and click the *Access with certificate* link available in the *Certificate management and other role-based operations* section. You must use an advanced CAF-compliant certificate (i.e. your ESCB-PKI certificate) to authenticate.

From this option you may:

- Review the list of users, shared mailboxes and devices (i.e. technical components) pertaining to your organisation which have applied for ESCB-PKI certificates. For every user, shared mailbox or device you may perform the following operations.
  - Check the information about the user, shared mailbox or device
  - o Check the certificate requests
  - Check the certificates
- Review and obtain reports of the certificates and certificate requests that have been managed in your organisation.
- Review and obtain reports of the security events generated in the ESCB-PKI system for your organisation.

#### Auditor menu

| ESCB-PKI             | ESCB Registration Authority                                                  |            | Ċ      |
|----------------------|------------------------------------------------------------------------------|------------|--------|
|                      |                                                                              | 💈 esinfmpp | Logout |
| (                    | Registration Authority                                                       |            |        |
| AUDIT                |                                                                              |            |        |
| Users                | Welcome to the Registration Authority of the ESCB Public Key Infrastructure. |            |        |
| Shared mailboxes     | For further information please visit the ESCB-PKI website.                   |            |        |
| Devices              |                                                                              |            |        |
| Certificates         |                                                                              |            |        |
| Certificate requests |                                                                              |            |        |
| Events               |                                                                              |            |        |
|                      |                                                                              |            |        |

#### Figure 6 - Auditor menu

The following options will be available in the left frame menu:

- Users To select users from your Central Bank
   Shared mailboxes To select shared mailboxes from your Central Bank
- Devices
   To select devices from your Central Bank
- *Certificates* To show the certificates from your Central Bank
- Certificate Requests To show the certificate requests from your Central Bank
- Events
   To show the security events generated in the ESCB-PKI system for your Central Bank

Next sections of this chapter will further develop these menu options.

### 3.1. SEARCH USERS

From the *Search users* option you can find the list of users pertaining to your organisation which have applied for ESCB-PKI certificates. Several filtering criteria can be applied to narrow the search.

|                               | Personal Data         |
|-------------------------------|-----------------------|
| First Name 🔍                  |                       |
| Middle name 🔍                 |                       |
| First surname 🔍               |                       |
| Second surname 🔍              |                       |
| National Identity<br>Number 🔍 |                       |
| Birth Date 🔍                  |                       |
| Birth Place 🔍                 |                       |
|                               | ESCB Data             |
| Escb User ID 🔍                |                       |
| Email address 🔍               |                       |
| Employee Number 🔍             |                       |
| Domestic User ID 🔍            |                       |
| Organisation Select 🔍         | Select organisation 💌 |
| Suffix Select 🤍               | Select suffix         |

Figure 7 - Certificates management. Search user option

Press the *Search user* button

| Detail | 🗢 First Name                | Organisation        | Email Address                   | ESCB UID    | National Identity Numbe |
|--------|-----------------------------|---------------------|---------------------------------|-------------|-------------------------|
| ٩      | APELLIDOS TRES, Usuariotres | Banco de España(ES) | usuario.tres@bde.es             | t-esinfppr3 |                         |
| ٩      | APELLIDO APELLIDO, Otro     | Banco de España(ES) | otro.apellico@bde.es            | t-esinfppr4 |                         |
| ۲      | APELLIDOS REPES, Menganita  | Banco de España(ES) | e-mal@empresas-externas.bde.es  | t-esqlorcgx |                         |
| ٩      | ESPANOL DOS, Fulanito Dos   | Banco de España(ES) | fulanito.dos@bde.es             | t-esinfppr2 |                         |
| ٢      | ESPANOL ONE, Fulanito       | Banco de España(ES) | fulanito.uno@bde.es             | t-esinfppr1 |                         |
| ٢      | Integración lam, Pruebas    | Banco de España(ES) | qlorcgx@correo.interno          | t-espruebas | 12345678                |
| ٢      | LASTFIVE, Namecinco         | Banco de España(ES) | user5@empresas-externas.bde.es  | t-esinfppr5 |                         |
| ٢      | JJJJJ LOPEZ, Menganito      | Banco de España(ES) | menganito@bde.es                | t-esmengano |                         |
| ٢      | ESPAÑOL ESPAÑOL, Juan       | Banco de España(ES) | juan.espanol@bde.es             | t-esespanol |                         |
| ٢      | ESPAÑOLA ESPAÑOLA, JUANA    | Banco de España(ES) | juana.espnola@bde.es            | t-esjuanita |                         |
| ٢      | REPETIDO OTRO, NOMBRE       | Banco de España(ES) | nombre.otro@bde.es              | t-esotrousu |                         |
| ٢      | APELLIDO DOS, Roberto       | Banco de España(ES) | roberto.dos@bde.es              | t-esroberto | 1111111111              |
| ٩      | ESPAÑOL ESPAÑOLA, Zutano    | Banco de España(ES) | zutano@empresas-externas.bde.es | t-eszutano  |                         |
| 0      | ESPAÑOLA APELLIDO, Pepa     | Banco de España(ES) | pepa@bde.es                     | t-espepita  | 123456789012            |

Figure 8 - Organisation user list

From this list you can select any specific user in order to manage her/his certificates or her/his requests. Clicking the eye icon ( ( ) the user details will be displayed

|               | liser Details                                                                                    |
|---------------|--------------------------------------------------------------------------------------------------|
| Perconal det: | User Details Certificate Package List Certificate Request List User History Activity information |
|               | Figure 9 - User details                                                                          |

The following operations may be executed:

- Review personal details (User Details Tab)
- Review certificates (Certificate Package List Tab)
- Review certificate requests (Certificate Request List Tab)
- Check the activity associated with the user (User History Tab)

# 3.1.1. USER DETAILS

Clicking this tab it displays the user attributes (first name, surname, user-id, etc.) and the information of the organisation he belongs to.

| er Details Certificate Pa | Ickage List Certificate Request List User History |
|---------------------------|---------------------------------------------------|
|                           | Personal Data                                     |
| Escb User ID              | t-espruebas                                       |
| First Name                | Pruebas                                           |
| Middle name               |                                                   |
| Surname                   | Integración lam                                   |
| National Identity Number  | 12345678                                          |
| Birth Date                |                                                   |
| Birth Place               |                                                   |
|                           | ESCB Data                                         |
| Escb User ID              | t-espruebas                                       |
| Email Address             | qlorcgx@correo.interno                            |
| Employee Number           | 1234                                              |
| Domestic UID              |                                                   |
|                           |                                                   |

Figure 9 - User details

# 3.1.2. CERTIFICATE PACKAGE LIST

This tab shows all ESCB-PKI certificates currently associated with the user and the status of these certificates. Possible statuses are:

- Active Certificates are valid
- *Revoked* Certificates cannot be used any more
- **Suspended** Certificates have been temporarily invalidated
- **Damaged** Certificates have been replaced due to damage (e.g. broken token)
- Renewed Certificates have been replaced due to expiration

| User Deta | ils Certificate Package Lis Certificate | e Request List User Histor | y      |              |                 |
|-----------|-----------------------------------------|----------------------------|--------|--------------|-----------------|
|           |                                         | User Information           |        |              |                 |
|           | Name LASTFIVE, Namecinco                |                            |        |              |                 |
| 🗊 Ce      | rtificate Package List                  |                            |        |              |                 |
| Detail    | Policy Name                             | Cryptographic Device       | State  | Initial Date | Expiration Date |
|           |                                         |                            |        |              |                 |
| ۲         | ADVANCED_ARCHIVED_ESCB_POLICY           | 42430F5172A36495           | ACTIVE | 09-02-2012   | 09-02-2015      |

Figure 10 - Certificate list

Certificates are grouped into "packages". A certificate package is a collection of certificates defined by a Certificate Policy; for instance, the "*advanced\_archived*" certificate package will contain the following certificates: advanced authentication, advanced signature and advanced encryption (with key recovery) certificates.

Clicking a certificate package you can have access to the certificate details:

| Certificate Package Detail    | Certificate Package H | istory                         |                |              |
|-------------------------------|-----------------------|--------------------------------|----------------|--------------|
|                               | Ce                    | ertificate Package Information |                |              |
| Policy                        | PERSONAL: ADVANCE     | D WITH STANDARD ENCIPHERMENT   |                |              |
| Token Serial Number           | 42430F5173F76495      |                                |                |              |
| Request Date                  | 11/02/2014            |                                |                |              |
| Expiration Date               | 11/02/2017            |                                |                |              |
| Certificate Package<br>Status | ACTIVE                |                                |                |              |
| Certificate List              |                       | Downlo                         | ad certificate | >            |
| Serial Num                    | iber                  | Template Name                  | Download       | Recover Keys |
| 7ba0f10e8dbc6dcc52fa0cf66     | 675a87d               | ESCB NONSSCD SIGNATURE         |                | 1,           |
| 6cabb7d137446b0b52fa0cf58     | 52d3a0c               | ESCB AUTHENTICATION            | •              | 6            |
| 2f7fc00626f1ccd52fa0cf4ac3    | aa92a                 | ESCB STANDARD ENCIPHERMENT     | <b>B</b> i     | l)           |

Figure 11 - Certificate details

You have access to the following operations:

- Certificate download

Clicking the button a copy of the certificate (only **public information**) will be downloaded to be locally stored in a file (a .cer file containing the certificate). It is important to notice that the private key will not be provided.

#### - Certificate Package History

This tab shows the activity associated with this certificate package.

| rtificate Packa                            | ge Detail Certificate Package                                            | History                |                       |                             |                                                             |
|--------------------------------------------|--------------------------------------------------------------------------|------------------------|-----------------------|-----------------------------|-------------------------------------------------------------|
|                                            | -                                                                        |                        |                       |                             |                                                             |
|                                            |                                                                          |                        |                       |                             |                                                             |
|                                            |                                                                          |                        |                       |                             |                                                             |
| Certificat                                 | e Package History                                                        |                        |                       |                             |                                                             |
| Certificat                                 | e Package History                                                        | Priority               | Level                 | Action                      | Description                                                 |
| ) Certificat                               | Package History     Date     Date                                        | Priority               | Level                 | Action                      | Description                                                 |
| User<br>User<br>esinfevg                   | e Package History                                                        | Priority               | Level<br>HIGH         | Action<br>RESULT            | Description<br>Suspend user certifi                         |
| Certificat<br>User<br>esinfevg<br>esinfevg | Package History     Date     09-02-2012 16:55:58     09-02-2012 16:56:13 | Priority<br>NFO<br>NFO | Level<br>HIGH<br>HIGH | Action<br>RESULT<br>REQUEST | Description<br>Suspend user certifi<br>Revoke user certific |

Figure 12 - Certificate activity

# 3.1.3. CERTIFICATE REQUEST LIST

This tab displays all certificate requests that currently belong to the user together with the status of these certificates:

- *Completed* The request has been processed and the certificates have been generated
- *Cancelled* The request has been cancelled
- *Expired* The request has expired
- RO-Pending The RO shall still process the request
- User-Pending The user can generate and download the certificates. The RO has already handled the request and has allowed a remote download

| ser Det | ails Certificate Package List | Certificate Request L | ist ser History     |              |                |
|---------|-------------------------------|-----------------------|---------------------|--------------|----------------|
|         |                               | User li               | nformation          |              |                |
|         | Name ESPANOL O                | NE, Fulanito          |                     |              |                |
| Ce      | rtificate Request List        |                       |                     |              |                |
| Detail  | Certificate Package Type      | Request Status        | ♦ Request Date      | IssuanceType | Operation Type |
| ٩       | STANDARD                      | CANCELLED             | 13-02-2012 15:45:28 | PRESENTIAL   | REQUEST        |
| ٩       | ADVANCED                      | COMPLETED             | 10-02-2012 08:30:26 | PRESENTIAL   | KEYCOMPROMISE  |
| ۲       | ADVANCED                      | COMPLETED             | 09-02-2012 12:52:49 | PRESENTIAL   | KEYCOMPROMISE  |
| ۲       | STANDARD                      | COMPLETED             | 08-02-2012 15:11:14 | PRESENTIAL   | KEYCOMPROMISE  |
| ۲       | ADVANCED                      | COMPLETED             | 08-02-2012 14:58:19 | PRESENTIAL   | KEYCOMPROMISE  |
| ۲       | ADVANCED                      | COMPLETED             | 07-02-2012 17:03:48 | PRESENTIAL   | KEYCOMPROMISE  |
| ۲       | ADVANCED                      | COMPLETED             | 07-02-2012 16:55:20 | PRESENTIAL   | KEYCOMPROMISE  |
| ٢       | ADVANCED                      | COMPLETED             | 07-02-2012 15:59:41 | REMOTE       | KEYCOMPROMISE  |
| ٢       | STANDARD                      | COMPLETED             | 07-02-2012 15:56:10 | PRESENTIAL   | KEYCOMPROMISE  |
| 0       | STANDARD                      | COMPLETED             | 07-02-2012 15:55:10 | PRESENTIAL   | KEYCOMPROMISE  |

Figure 13 - Certificate requests list

Clicking the *a* button the details of the certificate request are displayed

| Request detail Request h | istory                             |
|--------------------------|------------------------------------|
|                          | User Information                   |
| Name                     | APELLIDOS TRES, Usuariotres        |
|                          | Requestor details                  |
| Requestor name           | apellido apellido, nombre          |
| Requestor mail           | e-mail@correo.interno              |
|                          | Certificate Package Request Detail |
| Certificate Package Type | STANDARD                           |
| Request Status           | RO PENDING                         |
| Issuance Type            | PRESENTIAL                         |
| Operation Type           | KEYCOMPROMISE                      |
| Request Date             | 13/02/2012                         |

Figure 14 - Certificate request details

You may select the following operations (the available options will be dependent on the status of the request):

### - Request history

This tab shows the activity associated to this certificate package.

| equest detail                                             | Request history                                    |                                                                                     |                                     |                                        |                                                                                   |
|-----------------------------------------------------------|----------------------------------------------------|-------------------------------------------------------------------------------------|-------------------------------------|----------------------------------------|-----------------------------------------------------------------------------------|
| Reduest                                                   | history                                            |                                                                                     |                                     |                                        |                                                                                   |
| V Request                                                 | history                                            | Priority                                                                            | Level                               | Action                                 | Description                                                                       |
| User<br>User<br>t-esinfmpp                                | Date<br>01-02-2012 10:00:51                        | Priority<br>1 NFO                                                                   | Level                               | Action<br>REQUEST                      | Description<br>Enable remote downlo                                               |
| User<br>User<br>t-esinfmpp<br>t-esinfmpp                  | Date<br>01-02-2012 10:00:51<br>01-02-2012 10:00:46 | Priority<br>1 INFO<br>6 INFO                                                        | Level<br>MEDIUM<br>MEDIUM           | Action<br>REQUEST<br>RESULT            | Description<br>Enable remote downlo<br>Load information of                        |
| User<br>User<br>t-esin fmpp<br>t-esin fmpp<br>t-esin fmpp | history                                            | Priority           1         INFO           6         INFO           5         INFO | Level<br>MEDIUM<br>MEDIUM<br>MEDIUM | Action<br>REQUEST<br>RESULT<br>REQUEST | Description<br>Enable remote downlo<br>Load information of<br>Load information of |

Figure 15 - Request activity

# 3.1.4. USER HISTORY

Displays all the activity related to the user.

| er Details | Certificate Package List | Certificate Request List | User His | tory    |                      |
|------------|--------------------------|--------------------------|----------|---------|----------------------|
| ) User Hi  | story                    |                          |          |         |                      |
| User       |                          | Priority                 | Level    | Action  | Description          |
| -esinfmpp  | 03-02-2012 15:50:57      | INFO                     | MEDIUM   | RESULT  | Register certificate |
| -esinfmpp  | 01-02-2012 10:00:51      | INFO                     | MEDIUM   | RESULT  | Enable remote downlo |
| -esinfmpp  | 01-02-2012 10:00:51      | INFO                     | MEDIUM   | REQUEST | Enable remote downlo |
| -esinfmpp  | 01-02-2012 10:00:46      | INFO                     | MEDIUM   | RESULT  | Load information of  |
| -esinfmpp  | 01-02-2012 10:00:46      | INFO                     | MEDIUM   | REQUEST | Load information of  |
| am         | 01-02-2012 10:00:16      | INFO                     | MEDIUM   | RESULT  | User certificate pac |
| -esinfmpp  | 01-02-2012 08:16:21      | INFO                     | HIGH     | RESULT  | Issue ADVANCED certi |
| -esinfmpp  | 01-02-2012 08:16:13      | INFO                     | HIGH     | REQUEST | Issue ADVANCED certi |
| -esinfmpp  | 01-02-2012 08:14:12      | INFO                     | MEDIUM   | RESULT  | Begin ADVANCED certi |
| -esinfmpp  | 01-02-2012 08:14:12      | INFO                     | MEDIUM   | REQUEST | Begin ADVANCED certi |
| -esinfmpp  | 01-02-2012 08:14:09      | INFO                     | MEDIUM   | RESULT  | Load information of  |
| -esinfmpp  | 01-02-2012 08:14:08      | INFO                     | MEDIUM   | REQUEST | Load information of  |
| -esinfmpp  | 01-02-2012 08:14:02      | INFO                     | MEDIUM   | RESULT  | Register certificate |
| -esinfmpp  | 01-02-2012 08:13:13      | INFO                     | MEDIUM   | RESULT  | Cancel certificate p |
| esinfmon   | 01-02-2012 08:13:13      | INFO                     | MEDIUM   | REQUEST | Cancel certificate p |

Figure 16 - User activity

### **3.2. SEARCH SHARED MAILBOXES**

From the *Search Shared Mailboxes* option you can find the list of shared mailboxes that one Shared Mailbox Administrator (SMA) from your Central Bank has created in the ESCB-PKI system. Several filtering criteria can be applied to narrow the search.

|                               | Shared Mailbox                  |
|-------------------------------|---------------------------------|
| Unique Identifier 🔍           |                                 |
| Display Name 🔍                |                                 |
| Description 🔍                 |                                 |
| Email Address 🔍               |                                 |
|                               | Custodian of the Shared Mailbox |
| Escb User ID 🔍                |                                 |
| Name 🔍                        |                                 |
| Middle Name 🔍                 |                                 |
| Surnames 🔍                    |                                 |
| Email Address 🔍               |                                 |
| National Identity<br>Number 🔍 |                                 |
| Employee Number 🔍             |                                 |
| Birth Date 🔍                  |                                 |
| Birth Place 🕕                 |                                 |

Figure 17 - Search shared mailbox

Press the *Search shared mailbox* button

| )etail | Display Name         | Email Address                      | Name of custodian        | Email of custodian      |
|--------|----------------------|------------------------------------|--------------------------|-------------------------|
| ۲      | BDE_PRUEBA_SMB       | pkibde@bde.es                      | PENA PINON, Miguel       | miguelangel.pena@bde.es |
| ۲      | PRUEBA_SMB2          | escb-pki@bde.es                    | PENA PINON, Miguel       | miguelangel.pena@bde.es |
| ۲      | SEE PROJECT USER 120 | ESCBPKI-revoked-certificate@bde.es | CALERO LAGUIA, Sebastian | sebastian.calero@bde.es |

Figure 18 - Shared mailbox list

From this list you can select any specific shared mailbox in order to manage its certificates or certificate requests. Clicking the eye icon ( ( ) the shared mailbox details will be displayed

| Shared Mailbox Details                                     |                                        |
|------------------------------------------------------------|----------------------------------------|
| Shared Mailbox Detail Certificate Package List Certificate | te Request List Shared Mailbox History |
| Shared mailhox detail<br>Review certificates               | Review requests Activity informat      |

The following operations may be executed:

- Review shared mailbox details (Shared Mailbox Detail Tab)
- Review certificates (Certificate Package List Tab)
- Review requests (Certificate Request List Tab)
- Check the activity associated with the shared mailbox (Shared Mailbox History Tab)

# 3.2.1. SHARED MAILBOX DETAILS

Clicking this tab it displays the shared mailbox attributes (display name, e-mail address, etc.) and the information about its custodian (first name, surname, user-id, etc.)

| Shared Mailbox Detail C  | ertificate Package List Certificate Request List Shared Mailbox History |
|--------------------------|-------------------------------------------------------------------------|
|                          | Shared Mailbox                                                          |
| Unique Identifier        | t-esbdepruebasmb                                                        |
| Display Name             | BDE_PRUEBA_SMB                                                          |
| Description              | PRUEBA SHARED MAILBOX                                                   |
| Email Address            | pkibde@bde.es                                                           |
|                          | Custodian of the Shared Mailbox                                         |
| Escb User ID             | t-esin fmpp                                                             |
| Name                     | Miguel                                                                  |
| Middle Name              |                                                                         |
| Surnames                 | PENA PINON                                                              |
| Email Address            | miguelangel.pena@bde.es                                                 |
| National Identity Number |                                                                         |
| Employee Number          |                                                                         |
| Birth Date               | 29/12/1974                                                              |
| Birth Place              | MADRID                                                                  |

Figure 20 - Shared mailbox details

# 3.2.2. CERTIFICATE PACKAGE LIST

This tab shows all ESCB-PKI certificates currently associated with the shared mailbox and the status of these certificates. Possible statuses are:

- Active Certificates are valid
- *Revoked* Certificates cannot be used any more
- **Suspended** Certificates have been temporarily invalidated
- **Damaged** Certificates have been replaced due to damage
- *Renewed* Certificates have been replaced due to expiration

| ared Mailb | ox Detail Cert   | ificate Packag | ge List Certificate Request L | ist Shared Mailbox His | tory  |                 |
|------------|------------------|----------------|-------------------------------|------------------------|-------|-----------------|
|            |                  |                | Shared Mailbo                 | x                      |       |                 |
| U          | nique Identifier | t-esbdeprueb   | asmb                          |                        |       |                 |
|            | Display Name     | BDE_PRUEBA     | _SMB                          |                        |       |                 |
|            | Description      | PRUEBA SHA     | RED MAILBOX                   |                        |       |                 |
|            | Email Address    | pkibde@bde.e   | es                            |                        |       |                 |
|            |                  |                | Custodian of the Share        | d Mailbox              |       |                 |
|            | Name             | PENA PINON,    | Miguel                        |                        |       |                 |
|            | Email Address    | miguelangel.p  | ena@bde.es                    |                        |       |                 |
| Share      | d Mailbox Certif | icate Packag   | je                            |                        |       |                 |
| Detail     | Request          | Status         | Policy Name                   | 🔶 🛛 Initial Date       | ÷     | Expiration Date |
|            | ACTIVE           |                | SHARED: MAILBOX               | 15/01/2014             | 15/01 | 1/2017          |

Figure 21 - Shared mailbox certificate package list

Certificates are grouped into "packages". A certificate package is a collection of certificates defined by a Certificate Policy.

Clicking a certificate package shows the certificate details and allows the following operations:

Certificate download
 Clicking the button a copy of the certificate (only public information) will be downloaded to be locally stored in a file (a .cer file containing the certificate). It is important to notice that the private key will not be provided.
 Certificate Package History
 This tab shows the activity associated with this certificate.

# 3.2.3. CERTIFICATE REQUEST LIST

This tab displays all certificate requests that currently belong to the shared mailbox together with the status of these certificates:

- *Completed* The request has been processed and the certificates have been generated
- *Cancelled* The request has been cancelled
- *Expired* The request has expired
- RO-Pending The RO shall still process the request
- User-Pending The certificate can be downloaded by the person that created the certificate request. The RO has already approved the request

| Shared Mailbox D | etail Cert   | ficate Package List | Certificate  | Request List Shared I | failbox History |  |
|------------------|--------------|---------------------|--------------|-----------------------|-----------------|--|
|                  |              |                     | Sha          | ared Mailbox          |                 |  |
| Uniqu            | e Identifier | estestin fmpp1      |              |                       |                 |  |
| Di               | splay Name   | INF_ESCB-PKI        |              |                       |                 |  |
|                  | Description  | SHARED MAILBOX      | FOR THE ESCE | 3-PKI PROJECT         |                 |  |
| Em               | ail Address  | escb-pki@pki.escb   | .eu          |                       |                 |  |
|                  |              |                     | Custodian o  | f the Shared Mailbox  |                 |  |
|                  | Name         | Peña Piñón, Miguel  | Ángel        |                       |                 |  |
| Em               | ail Address  | infmpp@correo.inte  | erno         |                       |                 |  |
| Certificat       | e Request L  | st                  |              |                       |                 |  |
| Detail           | Re           | quest Status        | ÷            | Request Date          | Operation Type  |  |
| 3                | COMPLETED    |                     | 24-12-20     | 013 08:41:33          | REQUEST         |  |

Figure 22 - Shared mailbox certificate requests list

You can click the *initial* button to access the certificate request details:

| Certificate Request Detail | Certificate Request History             |
|----------------------------|-----------------------------------------|
|                            | Shared Mailbox                          |
| Unique Identifier          | estestin fmpp1                          |
| Display Name               | INF_ESCB-PKI                            |
| Description                | SHARED MAILBOX FOR THE ESCB-PKI PROJECT |
| Email Address              | escb-pki@pki.escb.eu                    |
|                            | Custodian of the Shared Mailbox         |
| Name                       | Peña Piñón, Miguel Ángel                |
| Email Address              | in fmpp@correo.interno                  |
|                            | Person who creates the request          |
| Requestor Name             | Vidal González, Esther                  |
| Requestor Email            | infevg@correo.interno                   |
|                            | Certificate Package Request Detail      |
| Request Number             | 20140413-000000000000000000214          |
| Certificate Package Type   | SHARED: MAILBOX                         |
| Request Status             | RO PENDING                              |
| Reason                     | SUPERSEDED                              |
| Request Date               | 13/04/2014                              |

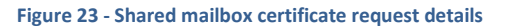

You may select the following operations:

- Back to shared mailbox request list To go back to the shared mailbox certificate requests list
- Certificate request history
   This tab shows the activity associated to this certificate request.

# 3.2.4. SHARED MAILBOX HISTORY

Displays all the activity related to the shared mailbox.

| hared Mailbox | Detail Certificate Package List | Certificate Request List Shared Mailbox History  |        |
|---------------|---------------------------------|--------------------------------------------------|--------|
| History I     | ist                             |                                                  |        |
| Who           | ⇔ When                          | What                                             | Result |
| -esinfmpp     | 15-01-2014 08:22:58             | Download issued certificate.                     | INFO   |
| -esin fmpp    | 15-01-2014 08:22:58             | Download issued certificate.                     | INFO   |
| -esinfmpp     | 15-01-2014 08:22:56             | Issue certificate package.                       | INFO   |
| esin fmpp     | 15-01-2014 08:22:56             | Issue certificate package.                       | INFO   |
| -esinfmpp     | 15-01-2014 08:22:05             | Generation of the terms and conditions document. | INFO   |
| -esinfevg     | 14-01-2014 19:33:55             | Approve shared mailbox certificate request.      | INFO   |
| -esinfmpp     | 14-01-2014 17:10:43             | Generation of the terms and conditions document. | INFO   |
| -esinfmpp     | 14-01-2014 17:10:39             | Register new shared mailbox certificate request. | INFO   |
| -esinfmpp     | 14-01-2014 17:10:12             | Register new shared mailbox.                     | INFO   |

Figure 24 - Shared mailbox activity

### 3.3. SEARCH DEVICES

From the Search devices option you can search devices that have been registered in your Central Bank.

| Search device      |                             |
|--------------------|-----------------------------|
|                    | Device data                 |
| Name               |                             |
| Description        |                             |
| Organisation       | Select organisation         |
|                    | Contact person data         |
| Name               |                             |
| Surname            |                             |
| E-mail address(es) |                             |
| Phone number       |                             |
|                    | Search device Cancel search |

Figure 25 - Search device

It is possible to use any device or contact person attribute to search. Once clicked the "Search device" button, the list of devices that follow the search criteria is shown:

| ØD     | evice list  |             |                                 |                        |                    |
|--------|-------------|-------------|---------------------------------|------------------------|--------------------|
| Detail | Name        | Description | Contact name                    | Contact mail           | Contact phone      |
| ٢      | deviceTest2 | description | SurnameContact,<br>Namecontact  | contactmail@mail.com   | (+64) 123 45<br>45 |
| ٢      | deviceValid | description | contactSurnames,<br>contactName | qraqpbx@correo.interno | 123456789          |
|        |             |             |                                 |                        | Details of search  |

Figure 26 - List of devices

Clicking the eye icon ( <a>) the device details will be displayed. From this menu you can review the device details, profiles and certificates:

|       | Device detail                                                 |            |
|-------|---------------------------------------------------------------|------------|
|       | Device detail Device certificate requests Device certificates |            |
| Devic | re detail Review requests Review r                            | ertificate |

#### Figure 27 - Device detail

## 3.3.1. DEVICE DETAILS

This tab allows performing the following operations:

- Review the device and contact person information
- Review the profiles registered for the device

|                           | ice certif  | icate requests             | Device certificates |             |
|---------------------------|-------------|----------------------------|---------------------|-------------|
|                           |             |                            | Device Information  |             |
|                           | Name        | deviceTest2                |                     |             |
| Desc                      | ription     | description                |                     |             |
| Organi                    | isation     | Banco de Españ             | a(ES)               |             |
|                           |             |                            | Contact person data |             |
|                           | Name        | Namecontact                |                     |             |
| Surr                      | names       | SurnameContac              | t                   |             |
|                           | Mail        | contactmail@ma             | il.com              |             |
| Phone n                   | umber       | (+64) 123 45 45            |                     |             |
|                           |             |                            |                     |             |
| Device profiles           | list        |                            | Туре                | Description |
| Device profiles           | list<br>App | lication                   | Туре                | Description |
| Device profiles<br>Detail | App<br>Dom  | lication<br>ain Controller | Туре                | Description |

Figure 28 - Device detail tab

The eye icon ( ) under the "device profile list" allows displaying the profile details (see section 3.3.4)

# 3.3.2. DEVICE CERTIFICATE REQUESTS

This tab allows watching the details of the certificate requests of all the profiles associated to the device.

| levice de | tail Device certif   | licate requests | Device certificates | s              |                |                |
|-----------|----------------------|-----------------|---------------------|----------------|----------------|----------------|
|           |                      |                 | Device In           | formation      |                |                |
|           | Name                 | deviceTestExte  | rnal                |                |                |                |
|           | Description          | desciption      |                     |                |                |                |
|           | Organisation         | Police ES       |                     |                |                |                |
|           |                      |                 | Contact p           | erson data     |                |                |
|           | Name                 | contactName     |                     |                |                |                |
|           | Surnames             | contactSurnam   | e                   |                |                |                |
|           | Mail                 | qaguspx@corr    | eo.interno          |                |                |                |
|           | Phone number         | (+34)12345678   | 9                   |                |                |                |
| Rec       | juest list           |                 |                     |                |                |                |
| Detail    | Request              | type            | Request status      | Operation type | 👻 Request date | Device profile |
| ٢         | Generate .p12 file   |                 | CANCELLED           | REQUEST        | 24/05/2012     | Application    |
| ۲         | Generate .p12 file   |                 | CANCELLED           | REQUEST        | 24/05/2012     | Application    |
| ٢         | Generate .p12 file   |                 | COMPLETED           | REQUEST        | 24/05/2012     | Application    |
| ٢         | Process a .csr or .p | 10 file         | CANCELLED           | REQUEST        | 26/04/2012     | Application    |
| 0         | Generate .p12 file   |                 | COMPLETED           | REQUEST        | 26/04/2012     | Application    |

Figure 29 - Device request list

The eye icon ( () under the "request list" takes to the "device certificate request detail" screen (see section 3.3.4.2)

# 3.3.3. DEVICE CERTIFICATES

This tab allows watching the details of the certificates of all the profiles associated to the device.

| Jevice d                                                                    | etail Device certific                                                                                                    | cate requests                                                                                                    | Device certificates                                                                                                    |                                                                                                    |                                                                                                |                                                                                                    |
|-----------------------------------------------------------------------------|----------------------------------------------------------------------------------------------------|----------------------------------------------------------------------------------------------------|----------------------------------------------------------------------------------------------------|----------------------------------------------------------------------------------------------------|------------------------------------------------------------------------------------------------|----------------------------------------------------------------------------------------------------|
|                                                                             |                                                                                                    |                                                                                                    | Device Inform                                                                                                    | nation                                                                                                    |                                                                                                |                                                                                                    |
|                                                                             | Name                                                                                                    | DeviceInterno                                                                                                    |                                                                                                    |                                                                                                    |                                                                                                |                                                                                                    |
|                                                                             | Description                                                                                                    | Device interno p                                                                                                    | pruebas                                                                                                    |                                                                                                    |                                                                                                |                                                                                                    |
|                                                                             | Organisation                                                                                                    | Banco de Espa                                                                                                    | ña(ES)                                                                                                    |                                                                                                    |                                                                                                |                                                                                                    |
|                                                                             |                                                                                                    |                                                                                                    | Contact perso                                                                                                    | on data                                                                                                    |                                                                                                |                                                                                                    |
|                                                                             | Name                                                                                                    | Águeda                                                                                                    |                                                                                                    |                                                                                                    |                                                                                                |                                                                                                    |
|                                                                             | Surnames                                                                                                    | Soto                                                                                                    |                                                                                                    |                                                                                                    |                                                                                                |                                                                                                    |
|                                                                             | Mail                                                                                                    | qaguspx@corn                                                                                                    | eo.interno                                                                                                    |                                                                                                    |                                                                                                |                                                                                                    |
|                                                                             | Phone number                                                                                                    | 91 338 63 07                                                                                                    |                                                                                                    |                                                                                                    |                                                                                                |                                                                                                    |
|                                                                             |                                                                                                    |                                                                                                    |                                                                                                    |                                                                                                    |                                                                                                |                                                                                                    |
| Detail                                                                      | Serial                                                                                                    | number                                                                                                    |                                                                                                    | Expiration Date                                                                                                    | Status                                                                                         | Policy                                                                                                    |
| Detail                                                                      | Serial 273685876d876f334f                                                                                                    | number<br>fe2cf3ad9fef7a3                                                                                                    |                                                                                                    | Expiration Date<br>21/06/2014                                                                                                    | Status<br>REVOKED                                                                              | Policy<br>SSLSERVER_STANDARD                                                                                                    |
| Detail<br>()<br>()                                                          | Serial<br>273685876d876f334f<br>4eaecef17684e1a14f                                                                                                    | number<br>fe2cf3ad9fef7a3<br>fe2c2e651ca0e5                                                                                                    | <ul> <li>Issuance date</li> <li>21/06/2012</li> <li>21/06/2012</li> </ul>                                                                                                    | <ul> <li>Expiration Date</li> <li>21/06/2014</li> <li>21/06/2014</li> </ul>                                                                                 | Status<br>REVOKED<br>REVOKED                                                                   | Policy<br>SSLSERVER_STANDARD<br>SSLSERVER_STANDARD                                                                                                    |
| Detail<br>()<br>()<br>()<br>()<br>()<br>()<br>()<br>()<br>()<br>()          | Serial<br>273685876d876f334f<br>4eaecef17684e1a14f<br>5515ca0454c0e2c74                                                                                                    | number<br>fe2cf3ad9fef7a3<br>fe2c2e651ca0e5<br>fe2c26950ee26e                                                                                                    | <ul> <li>Issuance date</li> <li>21/06/2012</li> <li>21/06/2012</li> <li>21/06/2012</li> </ul>                                                                                                    | <ul> <li>Expiration Date</li> <li>21/06/2014</li> <li>21/06/2014</li> <li>21/06/2014</li> </ul>                                                             | Status<br>REVOKED<br>REVOKED<br>REVOKED                                                        | Policy<br>SSLSERVER_STANDARD<br>SSLSERVER_STANDARD<br>SSLSERVER_STANDARD                                                                                                    |
|                                                                             | Serial<br>273685876d876f334f<br>4eaecef17684e1a14f<br>5515ca0454c0e2c74<br>49467505effc32d64f                                                                                                    | number<br>le2cf3ad9fef7a3<br>le2c2e651ca0e5<br>fe2c26950ee26e<br>e2bd6ae2a0f6d6                                                                                                    | Issuance date     21/06/2012     21/06/2012     21/06/2012     21/06/2012     21/06/2012                                                                                                    | <ul> <li>Expiration Date</li> <li>21/06/2014</li> <li>21/06/2014</li> <li>21/06/2014</li> <li>21/06/2014</li> </ul>                                         | Status<br>REVOKED<br>REVOKED<br>REVOKED<br>REVOKED                                             | Policy<br>SSLSERVER_STANDARD<br>SSLSERVER_STANDARD<br>SSLSERVER_STANDARD                                                                                                    |
|                                                                             | Serial<br>273685876d876f334f<br>4eaecef17684e1a14f<br>5515ca0454c0e2c74<br>49467505effc32d64f<br>2c69a5fc0672971c4f                                                                                                    | number<br>fe2cf3ad9fef7a3<br>fe2c2e651ca0e5<br>fe2c26950ee26e<br>e2bd6ae2a0f6d6<br>fe2bc78ed22886                                                                                                    | Issuance date     21/06/2012     21/06/2012     21/06/2012     21/06/2012     21/06/2012     a 21/06/2012                                                                                                    | Expiration Date<br>21/06/2014<br>21/06/2014<br>21/06/2014<br>21/06/2014<br>21/06/2014                                                                       | Status<br>REVOKED<br>REVOKED<br>REVOKED<br>REVOKED<br>DAMAGED                                  | Policy<br>SSLSERVER_STANDARD<br>SSLSERVER_STANDARD<br>SSLSERVER_STANDARD<br>SSLSERVER_STANDARD<br>SSLSERVER_STANDARD                                                                   |
|                                                                             | Serial<br>273685876d876f334f<br>4eaecef17684e1a14f<br>5515ca0454c0e2c74<br>49467505effc32d64f<br>2c69a5fc0672971c4f<br>5336b833cf3c40274f                                                                                    | number<br>fe2cf3ad9fef7a3<br>fe2c2e651ca0e5<br>fe2c26950ee26e<br>e2bd6ae2a0f6d6<br>fe2bc78ed22886<br>fe2bbf4f3b1d37f                                                                                           | <ul> <li>Issuance date</li> <li>21/06/2012</li> <li>21/06/2012</li> <li>21/06/2012</li> <li>21/06/2012</li> <li>21/06/2012</li> <li>21/06/2012</li> <li>21/06/2012</li> </ul>                                                                                                    | Expiration Date<br>21/06/2014<br>21/06/2014<br>21/06/2014<br>21/06/2014<br>21/06/2014<br>21/06/2014                                                         | Status<br>REVOKED<br>REVOKED<br>REVOKED<br>REVOKED<br>REVOKED                                  | Policy<br>SSLSERVER_STANDARD<br>SSLSERVER_STANDARD<br>SSLSERVER_STANDARD<br>SSLSERVER_STANDARD<br>SSLSERVER_STANDARD                                                                   |
|                                                                             | Serial<br>273665576d676f334f<br>4eaecef17684e1a14f<br>5515ca0454c0e2c74<br>49467505effc32d64f<br>2c69a5fc0672971c4f<br>5336b833cf3c40274f<br>58689e93ad6cdb674                                                               | number<br>le2cf3ad9fef7a3<br>le2c2e651ca0e5<br>fe2c26950ee26e<br>e2bd6ae2a0f6d6<br>le2bc78ed22886<br>le2bbf4f3b1d37f<br>fe08f336874acc                                                                         | <ul> <li>Issuance date</li> <li>21/06/2012</li> <li>21/06/2012</li> <li>21/06/2012</li> <li>21/06/2012</li> <li>21/06/2012</li> <li>21/06/2012</li> <li>21/06/2012</li> <li>91/06/2012</li> </ul>                                                                                                    | Expiration Date<br>21/06/2014<br>21/06/2014<br>21/06/2014<br>21/06/2014<br>21/06/2014<br>21/06/2014<br>21/06/2014                                           | Status<br>REVOKED<br>REVOKED<br>REVOKED<br>DAMAGED<br>REVOKED<br>REVOKED                       | Policy<br>SSLSERVER_STANDARD<br>SSLSERVER_STANDARD<br>SSLSERVER_STANDARD<br>SSLSERVER_STANDARD<br>SSLSERVER_STANDARD<br>SSLSERVER_STANDARD                                             |
|                                                                             | Serial<br>273685676d87613341<br>4eaece117684e1a141<br>5515ca0454c0e2c74<br>49467505effc32d846<br>2c69a5fc0672971c41<br>5336b833cf3c402741<br>58689e93ad8cdb674<br>668f2c595391635741                                         | number<br>le2cf3ad9fef7a3<br>le2c2e651ca0e5<br>fe2c26950ee26e<br>e2bd6ae2a0f6d6<br>le2bc78ed22886<br>fe2bbf4f3b1d37f<br>fe08f336874acc<br>fc62d4e5b4cdc8                                                       | <ul> <li>✓ Issuance date</li> <li>21/06/2012</li> <li>b</li> <li>21/06/2012</li> <li>21/06/2012</li> <li>21/06/2012</li> <li>21/06/2012</li> <li>21/06/2012</li> <li>21/06/2012</li> <li>9</li> <li>19/06/2012</li> <li>0</li> <li>30/05/2012</li> </ul>                                                                                                    | Expiration Date<br>21/06/2014<br>21/06/2014<br>21/06/2014<br>21/06/2014<br>21/06/2014<br>21/06/2014<br>21/06/2014<br>19/06/2014<br>30/05/2014               | Status<br>REVOKED<br>REVOKED<br>REVOKED<br>DAMAGED<br>REVOKED<br>REVOKED<br>REVOKED            | Policy<br>SSLSERVER_STANDARD<br>SSLSERVER_STANDARD<br>SSLSERVER_STANDARD<br>SSLSERVER_STANDARD<br>SSLSERVER_STANDARD<br>SSLSERVER_STANDARD<br>SSLSERVER_STANDARD                       |
| Detail<br>(a)<br>(b)<br>(c)<br>(c)<br>(c)<br>(c)<br>(c)<br>(c)<br>(c)<br>(c | Serial<br>273685876d6781344<br>4eacce117684e1a141<br>5515ca0454c0e2c74<br>49467505effc32064f<br>2c69a5fc0672971c41<br>5336b833cf3c402741<br>58689e93ad6cdb674<br>68672c59539183574f<br>7817e276041697414                     | number<br>le2cf3ad9fef7a3<br>le2c2e651ca0e5<br>fe2c26950ee26e<br>e2bd6ae2a0f6d6<br>le2bc78ed22886<br>fe2bbf4f3b1d37f<br>fe08f336874acc<br>lc62d4e5b4cdc8<br>faa409e7593d24                                     | Issuance date           21/06/2012           b         21/06/2012           r7         21/06/2012           a         21/06/2012           a         21/06/2012           a         21/06/2012           a         21/06/2012           a         21/06/2012           a         21/06/2012           a         19/06/2012           0         30/05/2012           r7         09/05/2012 | Expiration Date<br>21/06/2014<br>21/06/2014<br>21/06/2014<br>21/06/2014<br>21/06/2014<br>21/06/2014<br>21/06/2014<br>30/05/2014<br>09/05/2014               | Status<br>REVOKED<br>REVOKED<br>REVOKED<br>DAMAGED<br>REVOKED<br>REVOKED<br>REVOKED            | Policy<br>SSLSERVER_STANDARD<br>SSLSERVER_STANDARD<br>SSLSERVER_STANDARD<br>SSLSERVER_STANDARD<br>SSLSERVER_STANDARD<br>SSLSERVER_STANDARD<br>SSLSERVER_STANDARD<br>SSLSERVER_STANDARD |
|                                                                             | Serial<br>2738587608761334<br>4eaece117864e1a141<br>5515ca0454c0e2c74<br>49467505effc320841<br>2c69a5fc0672971c41<br>5336b833cf3c402741<br>56689e93ad6cdb874<br>66872c595391635741<br>7817e276041697414<br>22ad273cdd96a1034 | number<br>le2cf3ad9fef7a3<br>le2c2e651ca0e5<br>le2c2e950ee26e<br>e2bd6ae2a0f6d6<br>le2bc78ed22886<br>le2bc78ed22886<br>le2bbf4f3b1d37f<br>1e08f336874acc<br>le62d4e5b4cdc8<br>faa409e7593d24<br>f96b06a854fe48 | <ul> <li>Issuance date</li> <li>21/06/2012</li> <li>21/06/2012</li> <li>21/06/2012</li> <li>21/06/2012</li> <li>21/06/2012</li> <li>21/06/2012</li> <li>91/06/2012</li> <li>19/06/2012</li> <li>30/05/2012</li> <li>30/05/2012</li> <li>21/04/2012</li> </ul>                                                                                                    | Expiration Date<br>21/06/2014<br>21/06/2014<br>21/06/2014<br>21/06/2014<br>21/06/2014<br>21/06/2014<br>21/06/2014<br>30/05/2014<br>30/05/2014<br>24/04/2014 | Status<br>REVOKED<br>REVOKED<br>REVOKED<br>DAMAGED<br>REVOKED<br>REVOKED<br>REVOKED<br>REVOKED | Policy<br>SSLSERVER_STANDARD<br>SSLSERVER_STANDARD<br>SSLSERVER_STANDARD<br>SSLSERVER_STANDARD<br>SSLSERVER_STANDARD<br>SSLSERVER_STANDARD<br>SSLSERVER_STANDARD<br>SSLSERVER_STANDARD |

Figure 30 - Device certificate list

The eye icon ( () under the "certificate list" takes to the "device certificate detail" screen (see section 3.3.4.3)

### 3.3.4. DEVICE PROFILES

The "device details" screen (see section 3.3.1) allows reviewing profiles for the device.

### 3.3.4.1. Profile details

The profile details tab shows the profile information:

| Nar          | Device Information         |
|--------------|----------------------------|
| Nar          |                            |
|              | Componente2                |
| Descripti    | n Componente de prueba 2   |
| Organisati   | n Banco de España(ES)      |
|              | Contact person data        |
| Nar          | Lorena                     |
| Surnam       | s Cuadrado Gutiérrez       |
| М            | ail qlorcgx@correo.interno |
| Phone numb   | er 91 338 6307             |
|              | Code Signature details     |
| Descripti    | n segunda prueba           |
| E-mail addre | s pkibde@bde.es            |
| Disalauras   | an anguinda agusha         |

Figure 31 - Device profile details

### 3.3.4.2. Profile certificate requests

The "profile certificate requests" tab allows displaying the certificate requests associated to the device profile.

| rofile details             | Profile cert      | ficate requests  | Profile certificates | 5              |              |                |
|----------------------------|-------------------|------------------|----------------------|----------------|--------------|----------------|
|                            |                   |                  | Device In            | formation      |              |                |
|                            | Name              | Componente2      |                      |                |              |                |
|                            | Description       | Componente de p  | ueba 2               |                |              |                |
|                            | Organisation      | Banco de España  | (ES)                 |                |              |                |
|                            |                   |                  | Contact p            | erson data     |              |                |
|                            | Name              | Lorena           |                      |                |              |                |
| Surnames Cuadrado Gutiérre |                   |                  | z                    |                |              |                |
|                            | Mail              | qlorcgx@correo.i | nterno               |                |              |                |
|                            | Phone number      | 91 338 6307      |                      |                |              |                |
|                            |                   |                  | Code Signa           | ture details   |              |                |
|                            | Description       | segunda prueba   |                      |                |              |                |
|                            | E-mail address    | pkibde@bde.es    |                      |                |              |                |
|                            | Display name      | segunda prueba   |                      |                |              |                |
| Reque                      | stlist            |                  |                      |                |              |                |
| Detail                     | Request typ       | e 🗘 Requ         | est status           | Operation type | Request date | Device profile |
| ی 💿                        | enerate .p12 file | COMPLETE         | D REC                | QUEST          | 04/10/2012   | Code Signing   |
|                            |                   |                  |                      |                |              |                |

Figure 32 - Device certificate requests

The eye icon ( ) under the "request list" takes to the "request detail" screen

### ECB - Restricted

|                   | Device Information                                        |
|-------------------|-----------------------------------------------------------|
| Heres             | Device information                                        |
| Description       |                                                           |
| Oceaniantian      | I RIS IS A SAMPLE DEVICE                                  |
| Organisation      | Banco de Espana(ES)                                       |
|                   | Contact person data                                       |
| Name              | JOHN                                                      |
| Surnames          | SMITH                                                     |
| Mail              | john.smith@bde.es                                         |
| Phone number      | +34 1233344                                               |
|                   | Code Signature detaile                                    |
| Description       | THIS IS A CERTIFICATE LISER TO SIGN ACTIVEYS AND ADDI FTS |
| E-mail address    |                                                           |
| Display name      | DOWNLOADABLE COMPONENT                                    |
| broping name      |                                                           |
|                   | Device request detail                                     |
| Request type      | Generate.p12 file                                         |
| Request status    | RO PENDING                                                |
| Operation type    | REQUEST                                                   |
| Request date      | 11/03/2013                                                |
| Profile           | Code Signing                                              |
| Requestor Id      | infmpp                                                    |
| Requestor name    | Miguel Ángel                                              |
| Requestor surname | Peña, Piñón                                               |
| Requestor mail    | infmon@correo_interno                                     |

Figure 33 - Device certificate request detail

The possible certificate request states are the following:

- RO PENDING: the request has been created and has to be approved (or cancelled) by a RO4TC
- USER PENDING: the request has been approved by a RO4TC and has to be processed by a TCS
- CANCEL: the request has been canceled by a RO4TC
- FINISH: the request has been completed
- EXPIRED: the request has expired before completion

### 3.3.4.3. Profile certificates

The "profile certificates" tab allows displaying the certificates associated to the device.

ECB - Restricted

| rofile det                 | ails Profile certifie | cate requests Prot    | file certificates   |                                          |         |                    |
|----------------------------|-----------------------|-----------------------|---------------------|------------------------------------------|---------|--------------------|
|                            |                       |                       | Device Inform       | nation                                   |         |                    |
|                            | Name                  | SAMPLE_DEVICE         |                     |                                          |         |                    |
|                            | Description           | THIS IS A SAMPLE DE   | EVICE               |                                          |         |                    |
|                            | Organisation          | Banco de España(ES    | )                   |                                          |         |                    |
|                            |                       |                       | Contact perso       | n data                                   |         |                    |
|                            | Name                  | JOHN                  |                     |                                          |         |                    |
|                            | Surnames              | SMITH                 |                     |                                          |         |                    |
|                            | Mail                  | john.smith@bde.es     |                     |                                          |         |                    |
|                            | Phone number          | +34 1233344           |                     |                                          |         |                    |
|                            |                       |                       | SSL Server d        | etails                                   |         |                    |
|                            | Description           | THIS IS A SSL SERVE   | ER                  |                                          |         |                    |
|                            | E-mail address        | service@bde.es        |                     |                                          |         |                    |
| Common name service.bde.es |                       |                       |                     |                                          |         |                    |
|                            | DNS name              | service.bde.es;help.b | ode.es;other.bde.es |                                          |         |                    |
|                            | IP address            |                       |                     |                                          |         |                    |
| Cer                        | tificate list         |                       |                     |                                          |         |                    |
| Detail                     | Serial                | number                | ♦ Issuance date     | $\stackrel{\diamond}{=}$ Expiration Date | Status  | Policy             |
| 3                          | ae9a9fbf0c86fd8513    | 9f190b7c655ef         | 08/03/2013          | 08/03/2016                               | ACTIVE  | SSLSERVER_STANDARD |
| 3                          | 6a93ae10a73587d51     | 39f101021dfeca        | 08/03/2013          | 08/03/2016                               | REVOKED | SSLSERVER_STANDARD |
| <b>A</b>                   | 200507040404075       | 1206024-0224227       | 09/02/2012          | 09/02/2016                               | DAMAGED | COLCEDVED CTANDADD |

Figure 34 - Device certificates

The eye icon ( ) under the "certificate list" takes to the "certificate detail" screen:

|                 | Device Information                      |
|-----------------|-----------------------------------------|
| Name            | SAMPLE_DEVICE                           |
| Description     | THIS IS A SAMPLE DEVICE                 |
| Organisation    | Banco de España(ES)                     |
|                 | Contact person data                     |
| Name            | NHOL                                    |
| Surnames        | SMITH                                   |
| Mail            | john.smith@bde.es                       |
| Phone number    | +34 1233344                             |
|                 | SSL Server details                      |
| Description     | THIS IS A SSL SERVER                    |
| E-mail address  | service@bde.es                          |
| Common name     | service.bde.es                          |
| DNS name        | service.bde.es;help.bde.es;other.bde.es |
| IP address      |                                         |
|                 | Certificate Information                 |
| Serial number   | ae9a9fbf0c86fd85139f190b7c655ef         |
| Issuance date   | 08/03/2013                              |
| Expiration date | 08/03/2016                              |
| Status          | ACTIVE                                  |
| Policy          | SSLSERVER_STANDARD                      |
|                 |                                         |

Figure 35 - Device certificate detail

The *Download* button allows downloading a copy of the certificate (.cer file)

## 3.4. CERTIFICATES

From the *Certificates* option you can access to the information about the certificates issued for your Central Bank.

|                                     | Certificate Data                                                                                                    |
|-------------------------------------|----------------------------------------------------------------------------------------------------|
| Issuance date                       | From                                                                                                    |
| Expiration date                     | From To                                                                                                    |
| Ibscriber (ESCB userid /<br>Device) |                                                                                                    |
| Subscriber type                     | ESCB Users Non ESCB Users Devices Shared Mailbox                                                                                                    |
| Status                              | Active Suspended Revoked Renewed Damaged Expired                                                                                                    |
| Organisation                        | Banco de España(ES) A<br>BDE SSS TEST (EI)<br>FNMT T                                                                                                    |
| Certificate package type            | PERSONAL: ADMINISTRATOR<br>PERSONAL: ADMINISTRATOR PROVISIONAL<br>PERSONAL: ADVANCED PROVISIONAL<br>PERSONAL: ADVANCED WITH STANDARD ENCIPHERMENT<br>PERSONAL: ARCHIVED ADVANCED<br>PERSONAL: ARCHIVED QUALIFIED<br>PERSONAL: MOBILE DEVICE<br>PERSONAL: NON-ARCHIVED ADVANCED |
|                                     | Certificate events                                                                                                    |
| Who (ESCB userid)                   |                                                                                                    |
| What (action)                       | Status change<br>Certificate issuance                                                                                                    |
| When                                | From                                                                                                    |

Figure 36 - Search certificates

Clicking the Search button shows the certificates that meet the search criteria

| )) C   | ertificate list      |                                     |         |                     |                    |
|--------|----------------------|-------------------------------------|---------|---------------------|--------------------|
| Detail | Subscriber           | Policy Name                         | State   | Initial Date        | Expiration Date    |
| 3      | APLICACION_PRUEBAS   | TECHNICAL: DOMAIN CONTROLLER PKCS12 | Active  | 24-03-2014 14:51:44 | 24-03-2017 14:51:4 |
| ۲      | t-esinfppr5          | PERSONAL: MOBILE DEVICE             | Active  | 12-03-2014 17:15:56 | 12-03-2017 17:15:  |
| 3      | PRUEBAS_EPK          | TECHNICAL: APPLICATION PKCS12       | Active  | 12-03-2014 17:11:38 | 12-03-2017 17:11:  |
| 3      | t-esinfppr4          | PERSONAL: ADVANCED PROVISIONAL      | Expired | 26-02-2014 17:32:38 | 27-02-2014 23:58:  |
| 3      | ESCB-PKI_LDAP        | TECHNICAL: SSL SERVER PKCS12        | Active  | 19-02-2014 09:03:23 | 19-02-2017 09:03:  |
| ۲      | ESCB-PKI_LDAP        | TECHNICAL: SSL SERVER PKCS12        | Active  | 19-02-2014 09:00:44 | 19-02-2017 09:00:  |
| ۲      | ESCB-PKI_LDAP        | TECHNICAL: SSL SERVER PKCS12        | Active  | 19-02-2014 08:57:24 | 19-02-2017 08:57:  |
| ۲      | SEE PROJECT USER 120 | SHARED: MAILBOX                     | Revoked | 11-02-2014 16:28:58 | 11-02-2017 16:28   |
| 3      | t-esinfppr5          | PERSONAL: SECURE EMAIL GATEWAY      | Active  | 10-02-2014 18:40:54 | 10-02-2017 18:40:  |
| ۲      | t-esinfppr5          | PERSONAL: MOBILE DEVICE             | Revoked | 10-02-2014 18:40:23 | 10-02-2017 18:40:  |
| 3      | t-esinfppr5          | PERSONAL: SECURE EMAIL GATEWAY      | Revoked | 10-02-2014 18:07:23 | 10-02-2017 18:07:  |
| Ð      | t-esinfppr5          | PERSONAL: MOBILE DEVICE             | Revoked | 10-02-2014 18:06:04 | 10-02-2017 18:06:  |
| ۲      | PRUEBA_SMB2          | SHARED: MAILBOX                     | Active  | 30-01-2014 16:57:00 | 30-01-2017 16:57   |
| 3      | APLICACION_PRUEBAS   | TECHNICAL: DOMAIN CONTROLLER PKCS10 | Active  | 16-01-2014 18:14:30 | 16-01-2017 18:14:  |
| ۲      | APLICACION_PRUEBAS   | TECHNICAL: DOMAIN CONTROLLER PKCS10 | Active  | 16-01-2014 18:10:29 | 16-01-2017 18:10:  |
| ۲      | t-esin fmpp          | PERSONAL: SECURE EMAIL GATEWAY      | Active  | 15-01-2014 16:07:27 | 15-01-2017 16:07:  |
| 3      | t-esinfmpp           | PERSONAL: MOBILE DEVICE             | Active  | 15-01-2014 16:06:11 | 15-01-2017 16:06:  |
| ۲      | APLICACION_PRUEBAS   | TECHNICAL: APPLICATION PKCS12       | Active  | 15-01-2014 08:52:18 | 15-01-2017 08:52:  |
| 3      | t-esinfppr3          | PERSONAL: MOBILE DEVICE             | Active  | 15-01-2014 08:48:56 | 15-01-2017 08:48:  |
| 3      | BDE_PRUEBA_SMB       | SHARED: MAILBOX                     | Active  | 15-01-2014 08:21:53 | 15-01-2017 08:21:  |
|        |                      | 1   2   3   4   5   6   7           | 8       |                     | 0                  |
|        |                      |                                     |         | ExportXLS           | Details of Search  |

Figure 37 - Certificates list

### ECB - Restricted

The *Export XLS* button generates an Excel document with the details of all the certificates meeting the search criteria.

Click the Solution to see the details of a certificate from the list.

### 3.5. CERTIFICATE REQUESTS

From the *Certificate requests* option you can access to the information about the certificate requests generated at your Central Bank.

|                                      | Certificate request data                                                                                  |
|--------------------------------------|----------------------------------------------------------------------------------------------------|
| Request date                         | From To                                                                                                   |
| Subscriber (ESCB userid /<br>Device) |                                                                                                    |
| Subscriber type                      | ESCB Users Non ESCB Users Devices Shared Mailbox                                                          |
| Status                               | RO Pending User Pending Completed Cancelled Expired                                                       |
| Organisation                         | Banco de España(ES)<br>BDE SSS TEST<br>FNMT<br>ORG-DE-PRUEBAS<br>Police ES                                |
| Request reason                       | Request Expiration Key compromise Superseded                                                              |
| Certificate package type             | Standard Advanced Mobile Device Gateway Administration Shared Mailbox Provisional                         |
|                                      | Certificate request events                                                                                |
| Who (ESCB userid)                    |                                                                                                    |
| What (action)                        | Request creation<br>Request modification<br>Status change<br>Certificate issuance<br>Terms and conditions |
| When                                 | From                                                                                                    |
|                                      | Search Cancel search                                                                                      |

Figure 38 - Search certificate requests

Clicking the Search button shows the certificate requests that meet the search criteria

| Detail | Subscriber           | Subscriber Type | Certificate Package Type | Request Status | Request Date        | Request Reaso  |
|--------|----------------------|-----------------|--------------------------|----------------|---------------------|----------------|
| ٩      | APLICACION_PRUEBAS   | Devices         | Standard                 | Completed      | 24-03-2014 14:52:01 | Request        |
| ٩      | t-esinfppr5          | ESCB Users      | Mobile Device            | Completed      | 12-03-2014 17:15:13 | Key compromise |
| ٩      | PRUEBAS_EPK          | Devices         | Standard                 | Completed      | 12-03-2014 17:12:14 | Request        |
| ٢      | t-esinfdbcx          | ESCB Users      | Provisional              | Cancelled      | 26-02-2014 17:42:57 | Request        |
| ۲      | t-esinfppr4          | ESCB Users      | Provisional              | Completed      | 26-02-2014 17:31:29 | Request        |
| ٩      | ESCB-PKI_LDAP        | Devices         | Standard                 | Completed      | 19-02-2014 09:03:29 | Request        |
| ٢      | ESCB-PKI_LDAP        | Devices         | Standard                 | Completed      | 19-02-2014 09:00:43 | Request        |
| ۲      | ESCB-PKI_LDAP        | Devices         | Standard                 | Completed      | 19-02-2014 08:58:08 | Request        |
| ٩      | SEE PROJECT USER 120 | Shared Mailbox  | Shared Mailbox           | Completed      | 11-02-2014 16:28:59 | Request        |
| ۲      | t-esinfppr5          | ESCB Users      | Gateway                  | Completed      | 10-02-2014 18:20:17 | Request        |
| 3      | t-esinfppr5          | ESCB Users      | Mobile Device            | Completed      | 10-02-2014 18:20:08 | Request        |
| 3      | t-esinfppr5          | ESCB Users      | Gateway                  | Completed      | 10-02-2014 18:07:56 | Request        |
| 3      | t-esinfppr5          | ESCB Users      | Mobile Device            | Completed      | 10-02-2014 18:06:39 | Request        |
| 3      | PRUEBA_SMB2          | Shared Mailbox  | Shared Mailbox           | Completed      | 30-01-2014 16:55:02 | Request        |
| 3      | t-esinfppr3          | ESCB Users      | Gateway                  | Cancelled      | 27-01-2014 16:15:39 | Request        |
| 3      | APLICACION_PRUEBAS   | Devices         | Advanced                 | Completed      | 16-01-2014 18:15:25 | Request        |
| 3      | APLICACION_PRUEBAS   | Devices         | Advanced                 | Completed      | 16-01-2014 18:09:39 | Request        |
| ۲      | t-esin fmpp          | ESCB Users      | Gateway                  | Completed      | 15-01-2014 16:08:04 | Request        |
| ۲      | t-esin fmpp          | ESCB Users      | Mobile Device            | Completed      | 15-01-2014 16:06:50 | Request        |
| 3      | APLICACION_PRUEBAS   | Devices         | Standard                 | Completed      | 15-01-2014 08:51:43 | Key compromise |
|        |                      |                 | 1 2 3 4 5 6 7            | 8              |                     | 0 0            |

#### Certificate request list

Figure 39 - Certificate requests list

The *Export XLS* button generates an Excel document with the details of all the certificate requests meeting the search criteria.

Click the  $\[ensuremath{\ensuremath{\ensu$ 

## 3.6. EVENTS

From the *Events* option you can access to the security events generated at the ESCB-PKI system for your Central Bank.

| Search Event                            |                                                                                   |
|-----------------------------------------|-----------------------------------------------------------------------------------|
|                                         | Event search criteria                                                             |
| Organisation                            | Banco de España(ES)                                                               |
| Who (ESCB userid)                       |                                                                                   |
| What (action)                           | Creation<br>Modification<br>Status change<br>Certificate issuance<br>Key recovery |
| On subscriber (ESCB<br>userid / Device) |                                                                                   |
| On type of entity                       | Select                                                                            |
| When                                    | From To                                                                           |
| From                                    | RO interface User interface A2A interface Batch interface                         |
| Action result                           | NFO WARN ERROR FATAL                                                              |
|                                         | Search Cancel search                                                              |

Figure 40 - Search events

Clicking the Search button shows the security events that meet the search criteria

| Ev     | ent search result | ts                                                   |                      |                     |                     |
|--------|-------------------|------------------------------------------------------|----------------------|---------------------|---------------------|
| Detail | Who (ESCB userid) | What (action)                                        | On subscriber        | On certificate type | 🗘 When              |
| ۲      | infevg            | Issue certificate package.                           | INF_ESCB-PKI         |                     | 13-04-2014 10:44:58 |
| ۲      | in fmpp           | Approve shared mailbox certificate<br>request.       | INF_ESCB-PKI         |                     | 13-04-2014 10:30:33 |
| ۲      | infevg            | Register new shared mailbox<br>certificate request.  | INF_ESCB-PKI         |                     | 13-04-2014 10:28:04 |
| ٩      | infmpp            | Approve shared mailbox certificate<br>request.       | DisplayName          |                     | 13-04-2014 10:21:26 |
| 3      | infmpp            | Approve shared mailbox certificate<br>request.       | qalvitxSharedMailbox |                     | 13-04-2014 10:19:24 |
| ۲      | t-esqlorcgx2      | Issue TOKEN-BASED certificate<br>package.            | t-esqlorcgx2         |                     | 11-04-2014 10:50:06 |
| ٢      | t-esqlorcgx2      | Begin TOKEN-BASED certificate<br>package issuance.   | t-esqlorcgx2         |                     | 11-04-2014 10:48:09 |
| ٩      | qlorcgx           | Enable remote download.                              | t-esqlorcgx2         |                     | 11-04-2014 10:42:40 |
| ٢      | qlorcgx           | Modify device serial number.                         | t-esqlorcgx2         |                     | 11-04-2014 10:42:34 |
| ۲      | qlorcgx           | Enable remote download.                              | t-esqlorcgx2         |                     | 11-04-2014 10:41:32 |
| ۹      | qlorcgx           | Register certificate package<br>request.             | t-esqlorcgx2         |                     | 11-04-2014 10:39:42 |
| ۲      | qlorcgx           | Register new user.                                   | t-esqlorcgx2         |                     | 11-04-2014 10:36:59 |
| ۲      | qlorcgx           | Register new user.                                   | t-esqlorcgx          |                     | 11-04-2014 10:35:59 |
| 3      | qlorcgx_local     | Issue a STANDARD certificate<br>package.             | qlorcgx_local        |                     | 10-04-2014 18:00:50 |
| ٢      | qlorcgx_local     | Generation of the terms and<br>conditions document.  | qlorcgx_local        |                     | 10-04-2014 18:00:23 |
| ۲      | qlorcgx           | Enable remote download.                              | usuarionew           |                     | 10-04-2014 17:56:01 |
| 3      | qlorcgx           | Modify device serial number.                         | usuarionew           |                     | 10-04-2014 17:55:55 |
| ٩      | qlorcgx           | Register provisional certificate<br>package request. | usuarionew           |                     | 10-04-2014 17:55:49 |
|        |                   | 1   2   3                                            | 4   5   6   7   8    |                     | 00                  |
|        |                   |                                                      |                      | Export XLS          | Details of Search   |

Figure 41 - Event list

The *Export XLS* button generates an Excel document with the details of all the security events meeting the search criteria.

| User identifier         infmpp           Security groups         [APRR_ESCB-PKI_RegistrationOfficer]           ROLE_RO, ROLE_SIMCAUDIT, ROLE_SIMCCERALT, ROLE_SIMCCERAUD, ROLE_SIMCCERREV,<br>ROLE_USRCERAUD, ROLE_USRCEAUD, ROLE_USRCEAUD, ROLE_MICREGUAU, ROLE_SIMCCFOR,<br>ROLE_USRCEAUD, ROLE_USRCEAUD, ROLE_USRCEAUD, ROLE_MISCREGUCAU, ROLE_USRCEAUD, ROLE_USRCEAUD, ROLE_U                                                                                       | User identifier<br>Security groups | infmpp                                                                                                    |
|----------------------------------------------------------------------------------------------------|------------------------------------|----------------------------------------------------------------------------------------------------|
| Security groups         [APPR_ESCB-PK]_RegistrationOfficer]           RoLE_SMCCERBUS, ROLE_SMCREART, ROLE_SMCCERAUD, ROLE_SMCREARD, ROLE_SMCREARD, ROLE_SMCREARD, ROLE_SMCREARD, ROLE_SMCREARD, ROLE_SMCREARD, ROLE_SMCREARD, ROLE_SMCREARD, ROLE_USRREAD, ROLE_USRREAD, ROLE_USRREADD, ROLE_USRREADD, ROLE, ROLE, ROLE, ROLE, ROLE, ROLE, ROLE, ROLE, ROLE, ROLE, ROLE, ROLE, ROLE, ROLE, ROLE, ROLE, ROLE, ROLE, ROLE, ROLE, ROLE, ROLE, ROLE, ROLE, ROLE, ROLE, ROLE, ROLE, ROLE, ROLE, ROLE, ROLE, R                                                          | Security groups                    |                                                                                                    |
| Security role         POLE_RO, ROLE_SMCAUDIT, ROLE_SMCREGARCT, ROLE_SMCREGAUD, ROLE_SMCCERREV,<br>ROLE_SMCCERSUS, ROLE_SMCREGAPP, ROLE_SMCREGAUD, ROLE_SMCREGAUN, ROLE_SMCREGAUN, ROLE_SMCREGAUN, ROLE_SMCREGAUN, ROLE_SMCREGAUN, ROLE_SMCREGAUN, ROLE_SMCREGAUN, ROLE_SMCREGAUN, ROLE_SMCREGAUN, ROLE_SMCREGAUN, ROLE_SMCREGAUN, ROLE_SMCREGAUN, ROLE_SMCREGAUN, ROLE_USRCREAUN, ROLE_USRCREAUN, ROLE_USRCREAUN, ROLE_USRCREAUN, ROLE_USRCREAUN, ROLE_USRCREAUN, ROLE_USRCREAUN, ROLE_USRCREAUN, ROLE_USRCREAUN, ROLE_USRCREAUN, ROLE_USRCREAUN, ROLE_USRCREAUN, ROLES, ROLES, R                             |                                    | [APPR_ESCB-PKI_RegistrationOfficer]                                                                                                    |
| Security domain       [11]         Transaction identifier       ESCB_PKL_cba7b43e-3058-4628-8e0e-41b104da23d0         Transaction identifier       ESCB_PKL_cba7b43e-3058-4628-8e0e-41b104da23d0         Event code       STATE_CHANGE         10-04-2014 10:30:33       epkmain         Application       epkmain         Priority code       NFO         Level       HIGH         Action type       RESULT         Source       SHARED_MALBOX         Entity type       CERTFICATE_REQUEST         Entity domain       11         Message       Approve shared mailbox certificate request.         Import = NPUT                                                                                                    | Security roles                     | [ROLE_RO, ROLE_SMCAUDIT, ROLE_SMCCERACT, ROLE_SMCCERAUD, ROLE_SMCCERREV,<br>ROLE_SMCCERSUS, ROLE_SMCREGAPP, ROLE_SMCREGAUD, ROLE_SMCREGCAN, ROLE_SMCTYC,<br>ROLE_USRCREAUD, ROLE_USRCPACT, ROLE_USRCPREV, ROLE_USRCPSUS, ROLE_USRCPT,<br>ROLE_USRREAD, ROLE_USRREGAUD, ROLE_USRREGPROVISIONAL]                                                                                                    |
| Trace information         Transaction identifier       ESCB_PKL_cba7b43e-3058-4628-8e0e-41b104da23d0         Fvent code       STATE_CHANGE         Date       13-04-2014 10:30:33         Application       epkmain         Priority code       NFO         Level       HIGH         Action type       RESULT         Source       SHARED_MALBOX         Entity type       CERTFICATE_REQUEST         Entity domain       11         Message       Approve shared mailbox certificate request.         Import = NPUT                                                                                                    | Security domain                    | [11]                                                                                                    |
| Transaction identifier       ESCB_PKL_cba7b43e-3058-4628-8e0e-41b104da23d0         Event code       STATE_CHANGE         1004-2014 10:30:33       epkmain         Application       epkmain         Priority code       NFO         Level       HIGH         Action type       RESULT         Source       SHARED_MALBOX         Entity type       CERTFICATE_REQUEST         Entity domain       11         Message       Approve shared mailbox certificate request.         Import = number of the special special speci special special special special speci spec                                                                                                    |                                    | Trace information                                                                                                    |
| Event code       STATE_CHANGE         Event code       STATE_CHANGE         13-04-2014 10:30:33         Application       epkmain         Priority code       NFO         Level       HIGH         Action type       RESULT         Source       SHARED_MALBOX         Entity type       CERTFICATE_REQUEST         Entity identifier       214         Entity domain       11         Message       Approve shared mailbox certificate request.                                                                                                    | Transaction identifier             | FSCB_PKL_cha7b43e_3058_4628_8e0e_41b104da23d0                                                                                                    |
| Arguments       13-04-2014 10:30:33         Application       epkmain         Priority code       NFO         Level       HGH         Action type       RESULT         Source       SHARED_MALBOX         Entity type       CERTFICATE_REQUEST         Entity identifier       214         Entity domain       11         Message       Approve shared mailbox certificate request.                                                                                                    | Event code                         | STATE CHANGE                                                                                                    |
| Application       epimain         Priority code       NFO         Level       HIGH         Action type       RESULT         Source       SHARED_MAILBOX         Entity type       CERTIFICATE_REQUEST         Entity identifier       214         Interview       Approve shared mailbox certificate request.         Image: Interview       Interview         Message       Approve shared mailbox certificate request.         Image: Interview       Interview         HipSerview       Interview         Headurest URL=http://h-ra-epi.bde.es:443/epimain/sharedmailbox/request/approve.html         Method-GET       Requested SessionIfd=ImMBZSICkAq8uBbcSY/lipgE, isRequestedSessionIdFromCookie=true, asRequested SessionIdFromULT-false, isRequestedSessionId/avalid=true]         Session=Id=J-mikBZSICkAq8uBbcSY/lipgE, creationTime=1397376882327, lastAccessedTime=13973777951         maxinactiveInterval=2100)       Headers=[Accept=application/xms-ma-pplication, image/jeg, application/xmim=sexcel, application/xms-ma-powerpoint, application/xms-ma-pplication, image/jeg, application/xms-ma-powerpoint, application/may ord, v <sup>+</sup> Accept-Encoding=gzip, deflate, Accept-Language=es-ES, Host=t-ra-epk.bde.es.443, Refere=https://t-ra-epk.bde.es/43, Refere=https://t-ra-epk.bde.es/43, Refere=https://t-ra-epk.bde.es/43, Refere=https://t-ra-epk.bde.es/43, Refere=https://t-ra-epk.bde.es/43, Refere=https://t-ra-epk.bde.es/43, Sio729, MET (LR 3.0.30729, MET (LR 3.0.50729, MET (LR 3.0.5072                                                                                                    | Date                               | 13.04.2014 10:30:33                                                                                                    |
| Priority code       NFO         Level       HIGH         Action type       RESULT         Source       SHARED_MALBOX         Entity type       CERTFICATE_REQUEST         Entity domain       11         Message       Approve shared mailbox certificate request.         Image: Start Start St                                                                                                    | Application                        | ankmain                                                                                                    |
| Action type RESULT Action type RESULT Source SHARED_MALBOX Entity type CERTFICATE_REQUEST Entity identifier 214 Entity identifier 214 Interfease Season and the season of the season of | Application                        |                                                                                                    |
| Action type         RESULT           Source         SHARED_MALBOX           Entity type         CERTFICATE_REQUEST           Entity identifier         214           Entity identifier         214           Image: State State Stat                                                                                                    | Filonity code                      |                                                                                                    |
| Action type       RESULT         Source       SHARED MALBOX         Entity type       CERTFICATE_REQUEST         Entity identifier       214         Entity domain       11         Message       Approve shared mailbox certificate request.                                                                                                    | A stime to a                       |                                                                                                    |
| Source         ShAkED_IMALEDXX           Entity type         CERTFICATE_REQUEST           Entity identifier         214           Entity domain         11           Message         Approve shared mailbox certificate request.                                                                                                    | Action type                        | RESULT                                                                                                    |
| Arguments         Arguments           Arguments         Accept-Encoding-spic deflate, Accept-Language-es-ES, Host=t-ra-epk.bde.es/443, Referer=https://t-ra-epk.bde.es/443, X-ESCB-IAM-AUTHLEVEL=7, X-ESCB-IAM-AUTHLEVEL=7, X-ESCB-IAM-AUTHLEVEL=7, X-ESCB-IAM-AUTHLEVEL=7, X-ESCB-IAM-AUTHLEVEL=7, X-ESCB-IAM-AUTHLEVEL=7, X-ESCB-IAM, SWSSR-I417, 2005                                                                                                    | Source                             | STARED_MAILBOX                                                                                                    |
| Entity identitier         214           Entity domain         11           Message         Approve shared mailbox certificate request.                                                                                                    | Entity type                        |                                                                                                    |
| Entity domain     11      Message     Approve shared mailbox certificate request.                                                                                                    | Entity identifier                  | 214                                                                                                    |
| Message         Approve shared mailbox certificate request.                                                                                                    | Entity domain                      | 11                                                                                                    |
| HPUT                                                                                                    | Message                            | Approve shared mailbox certificate request.                                                                                                    |
| Capability=WS-ESI="ESI/1.0+", _WS_HAPRT_WLMVERSION=-1]<br>Parameters=[]                                                                                                    | Arguments                          | Intro Jime Jimes           HttpServiefRequest           Request URL=http://r-ra-epk.bde.es:443/epkmain/sharedmailbox/request/approve.html           Method=GET           Requested Session=[id=JmkBzStCkAq8uBbcSYilpgE, isRequestedSessionIdVaid=true]           Session=[id=JmkBzStCkAq8uBbcSYilpgE, isRequestedSessionIdVaid=true]           Session=[id=JmkBzStCkAq8uBbcSYilpgE, creationTime=1397376882327, lastAccessedTime=1397377951           maxinactiveInterval=2100]           Headers=[Accept=           application/x-ms-application, image/igeg, application/xami+xml, image/igf, image           /pipeg, application/x-ms-xbap, application/vnd.ms-excel, application/vnd.ms-powe           rpoint, application/x-ms-xbap, application/vnd.ms-excel, application/vnd.ms-powe           rpoint, application/x-ms-xbap, application/vnd.ms-excel, application/vnd.sperite           wpbication/x=scippeg           rpl.bde.sciPkmain/sharedmailbox/request/delai.htm?_id=214, User-Agent=           Mozilla/4.0 (compatible; MSE 7.0; Windows NT 6.1; WOW64, Trident/5.0; SLCC2; N           ET CLR 2.0 SO727, NET CLR 3.5 S30729; NET CLR 3.0:30729; Media Center PC 6.0;           VIa=TTTT1.1 t-ra-epk.bde es:443, X-ESCB-IAM-AUTH_EVEL=7, X-ESCB-IAM-UID=infmpp, x-escb-iam-rolesAPRE_ESCB-PKLRegistrationOfficer, iserver_name=bdenredt02-webseald-tamsvc02.bde.es,           Cookie=RSESSIOND=0000JmkBzStCkAq8uBbcSYlipgE:15qvg4h, SWISE=false, \$WSSC=http, \$W/SPR+HTT           Capability=WS-ESI=TEVI1.0+*, _WS_HAPRT_WLMVERSION=-1] |

Figure 42 - Event details

## 4. MORE INFORMATION ABOUT ESCB-PKI

For further information see the ESCB-PKI Website, <u>https://pki.escb.eu/</u> (you may want to bookmark this site for future references). The Frequently Asked Questions (FAQ) section will be your best source of support information.

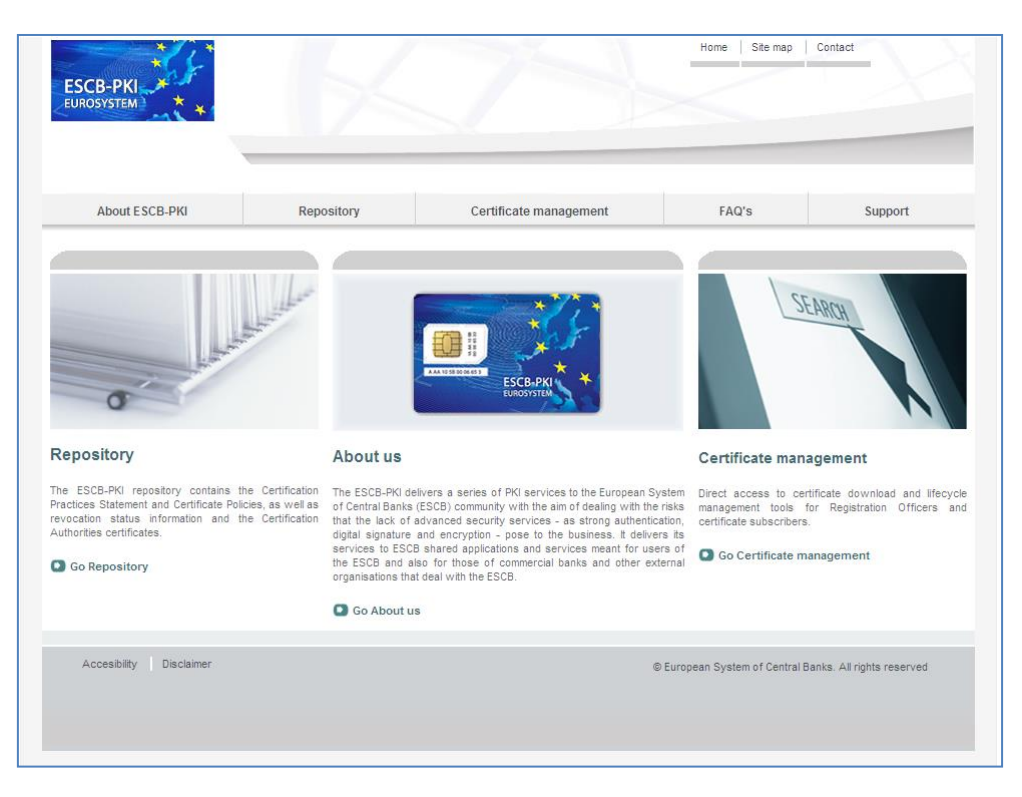

Figure 43 - ESCB-PKI Website

In the ESCB-PKI Website you will find the following information:

| - | About ESCB-PKI         | Generic information with regards to the ESCB-PKI services.                                                                                                    |
|---|------------------------|----------------------------------------------------------------------------------------------------|
| - | Repository             | ESCB-PKI public information: Certificate Practice Statement (CPS) document, Certificate Policy (CP) documents, Certificate Authority certificates, CRLs, etc. |
| _ | Certificate management | ESCB-PKI Registration Authority tool.                                                                                                    |
| _ | FAQ                    | Frequently asked questions.                                                                                                    |
| _ | Support                | Software needed to manage ESCB-PKI tokens and utilities to test ESCB-PKI certificates.                                                                        |

**Note**: The last version of this document can be found in the ESCB-PKI Website, along with other ESCB-PKI guides and manuals.